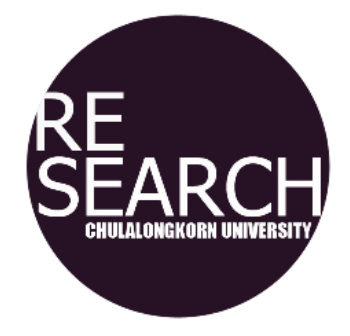

### **คู่มือ** การหาค่าระดับการอ้างอิงถ่วงน้ำหนักตามสาขา (Field-weighted Citation Impact)

จัดทำโดย สำนักบริการวิจัย

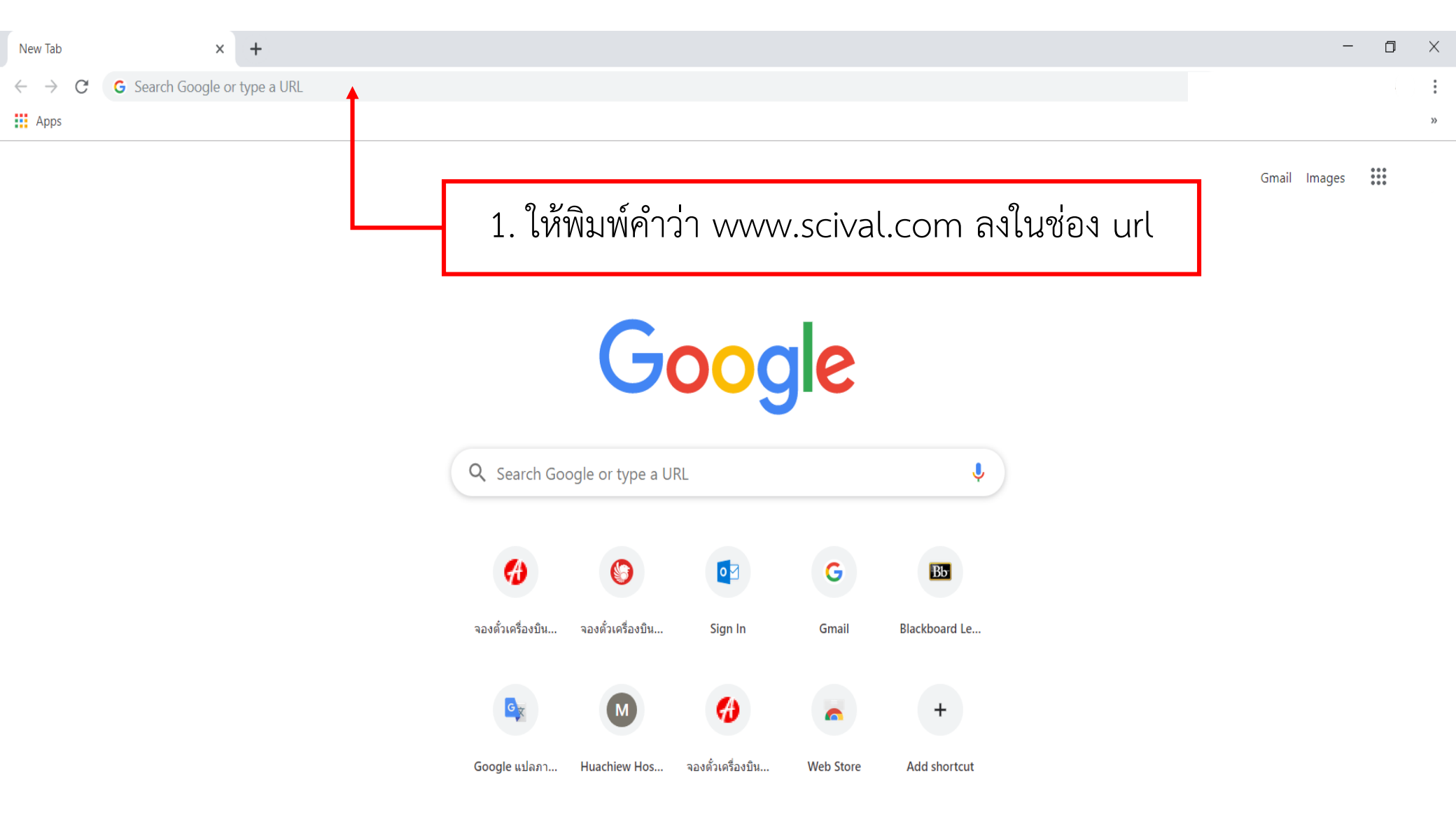

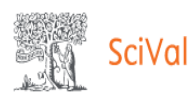

#### Welcome to SciVal

SciVal offers quick, easy access to research performance of more than 14,300 research institutions and their associated researchers from 231 nations worldwide.

Don't have access? Request a consultation  $\urcorner$ 

#### Find

Find collaborators to spur innovative solutions to complex problems.

#### Demonstrate

Demonstrate my impact for promotion and funding applications.

1. ให้ท่านคลิก Sign in

#### Discover Discover relevant cross-disciplinary areas of research.

Disasters; Social networking (online);

SciVal provides 96,000 niche areas of research for you to explore

Locate specific areas of interest and find potential collaboration partners

Scopus 7

Sign in

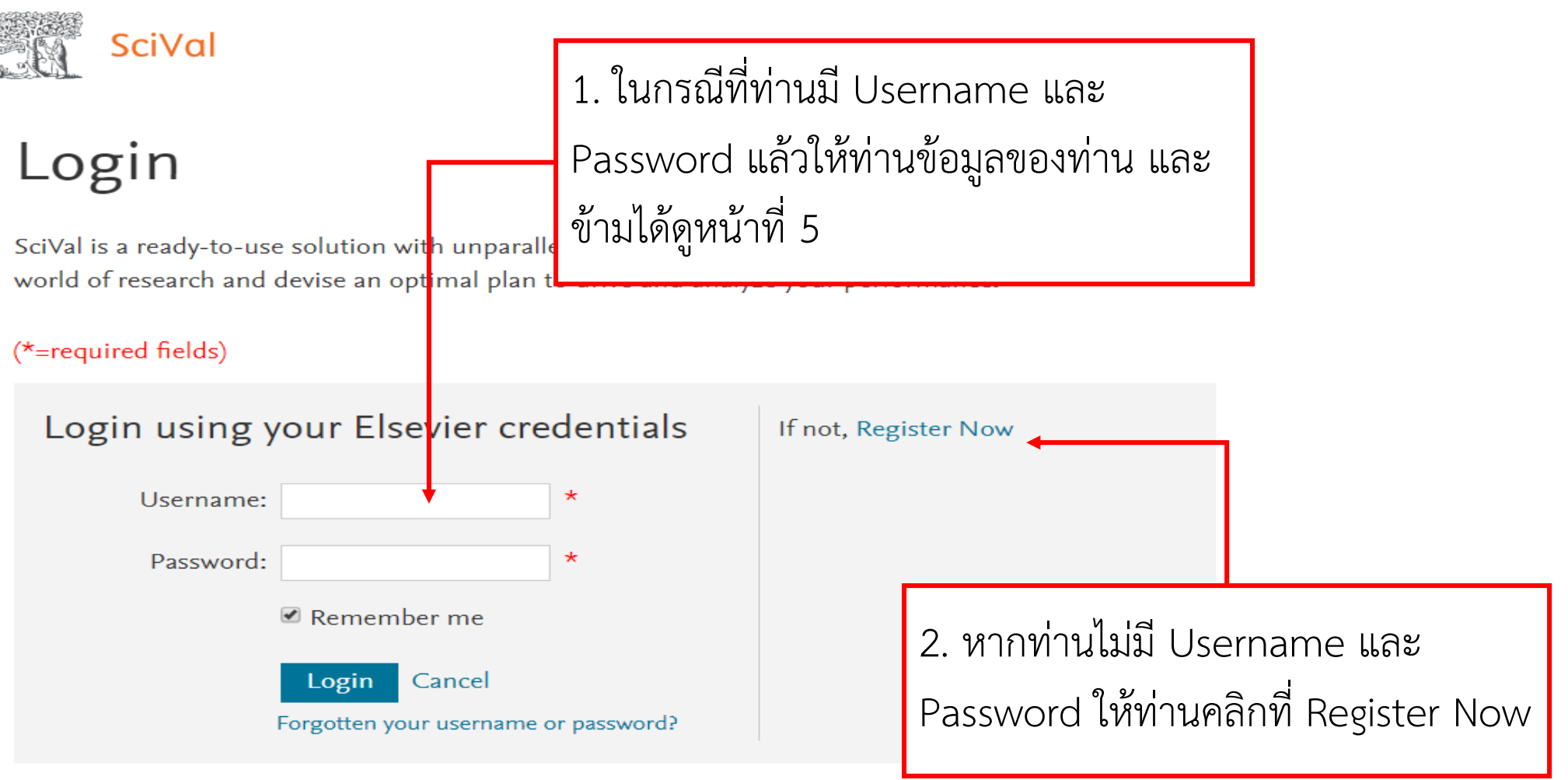

New to SciVal? Find out what the new generation of SciVal can do for you.

Configure, visualize and export information according to your personal needs through SciVal's integrated modular platform:

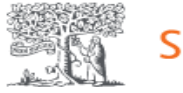

SciVal

#### Register

Registration is quick and free. It allows you to personalize the Elsevier products to which you have access.

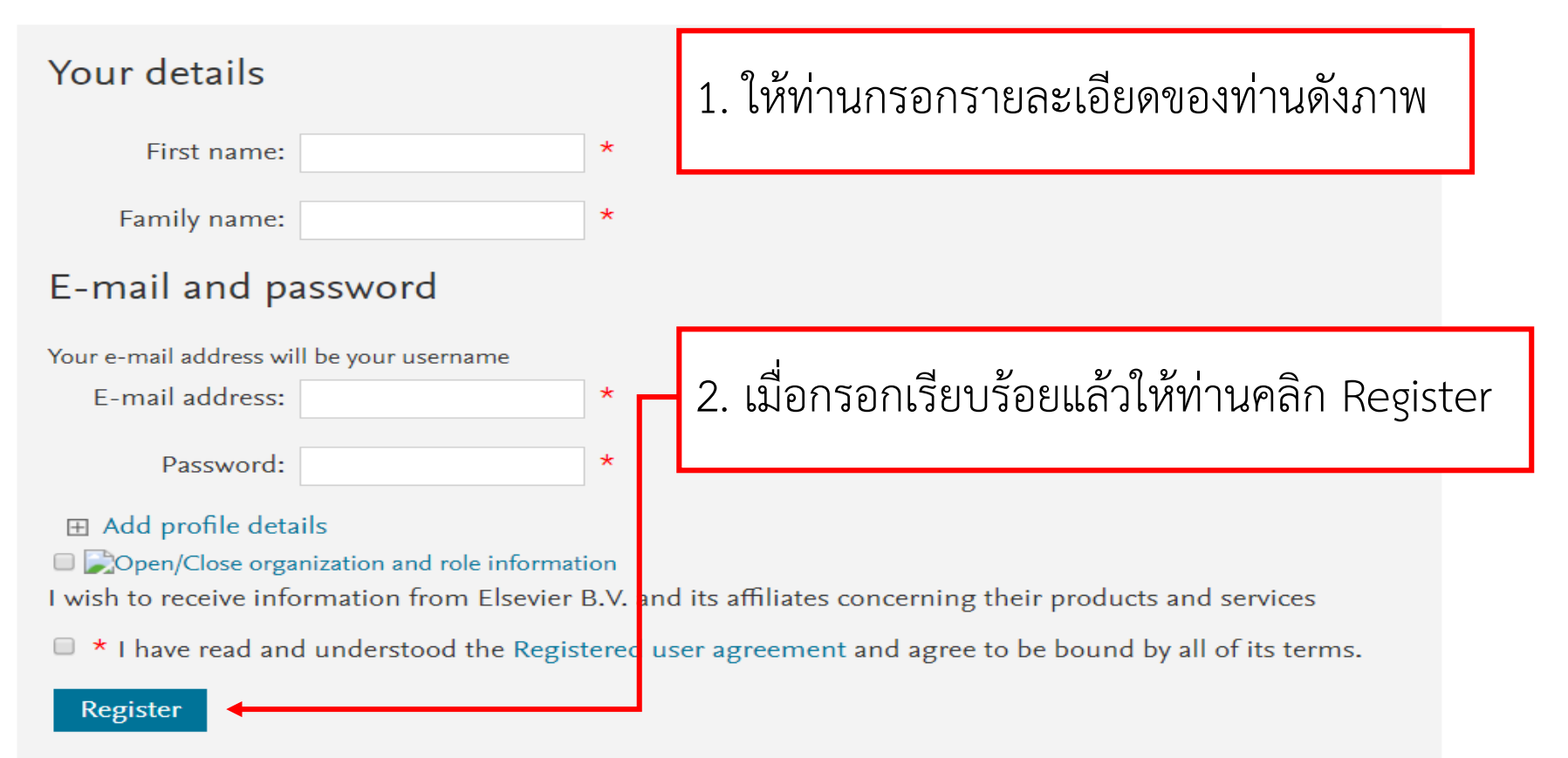

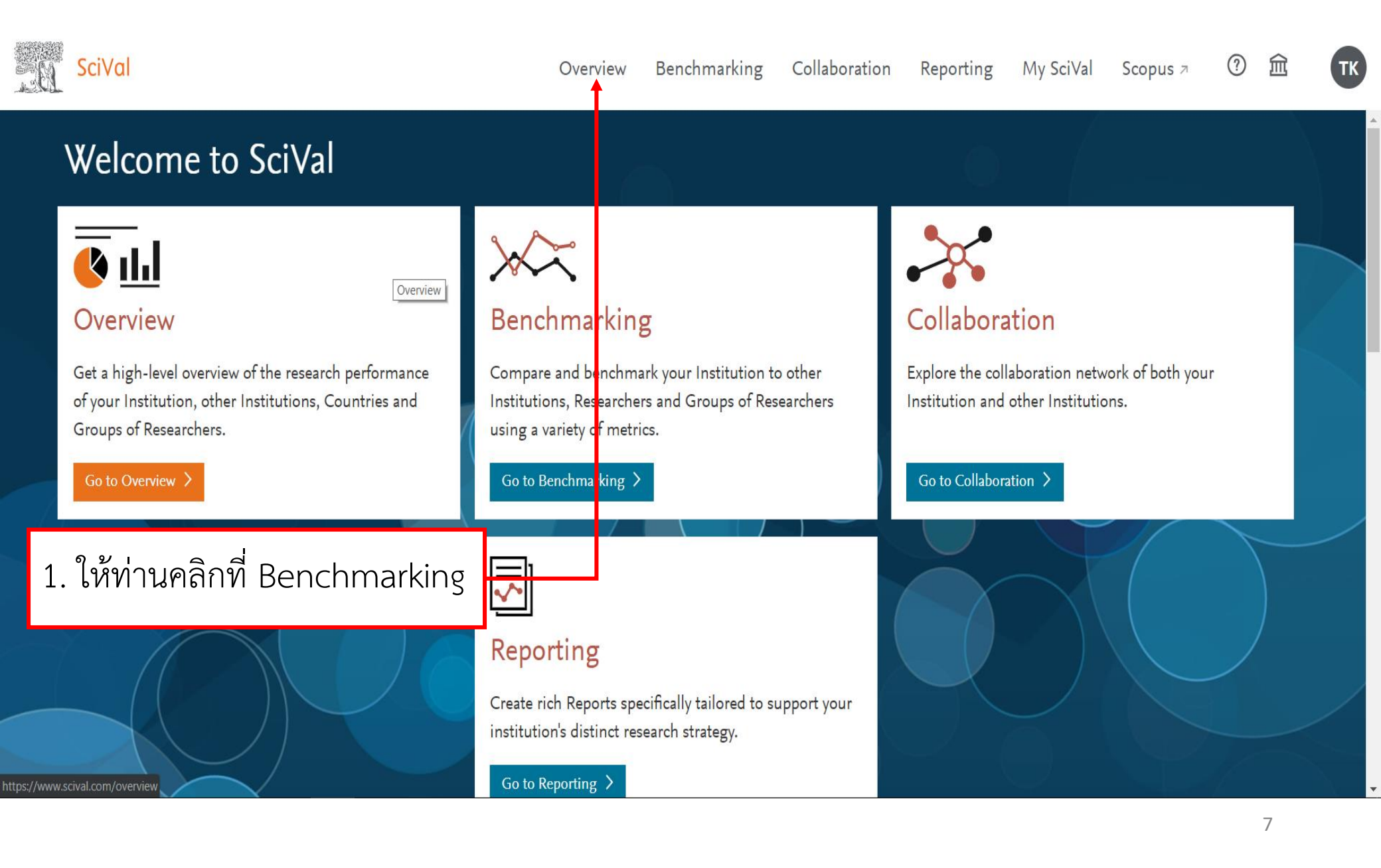

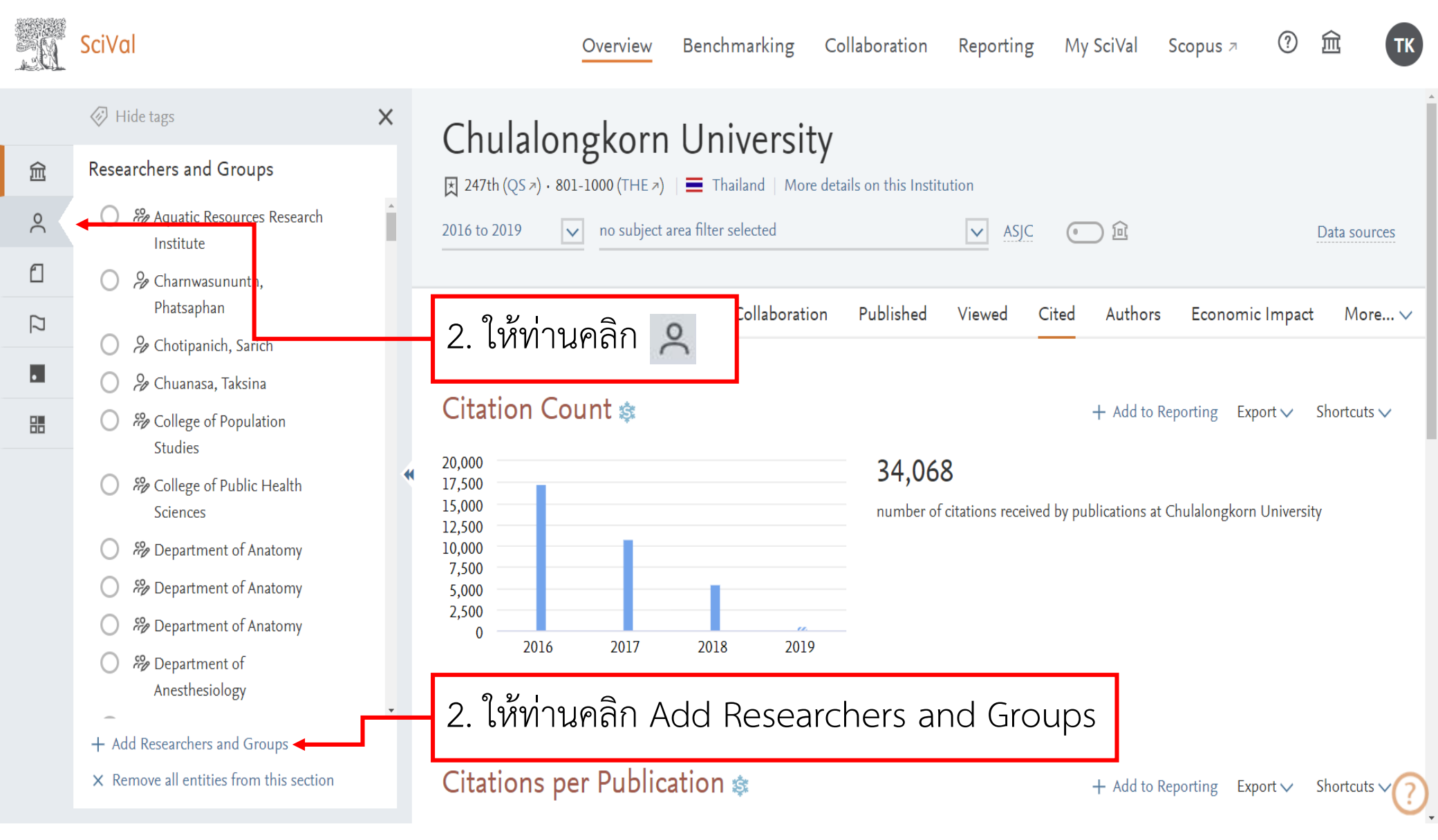

| . EI   | SciVal                                                                                                    | Overview             | Benchmarking Collaboration Reporting My SciVal Scopus 7 ⑦ 🟛 🏋                                                                                                    |
|--------|----------------------------------------------------------------------------------------------------|----------------------|----------------------------------------------------------------------------------------------------|
|        | Hide tags                                                                                                    | ×                    | Seroprevalence of antibodies to dengue and chikungunya                                                                                                    |
| 侴      | Researchers and Groups                                                                                                    |                      | viruses in Thailand                                                                                                    |
| 2      | Aquatic Resources Research<br>Institute                                                                                                    | Î.                   | 2014 to >2019 v no subject area filter selected v ASJC • fit                                                                                                    |
| ſ      | 🔿 🔗 Charnwasununth,                                                                                                    |                      | Data sources                                                                                                    |
| $\Box$ | Phatsaphan                                                                                                    |                      | Summary Collaboration Published Viewed Cited Authors Institutions More $\checkmark$                                                                                                    |
| •      | 🔿 🤌 Chuanasa, Taksina                                                                                                    | 1                    | ระวองก่างและแพ็นสี่อยองท่างปัน Cci\/า  ให้พิษเพ็สี่อยองท่าง prt∨                                                                                                    |
|        | College of Population                                                                                                    | 1.                   |                                                                                                    |
|        | Studies<br>College of Public Health<br>Find existing researcher or group<br>kiat<br>Kiat Ruxrungtham, Kiat<br>Advanced search<br>+ Define a new Researcher<br>+ Import Researchers<br>+ Define a new Group of Researcher | v lia<br>× ∢<br>rs a | ล้วคลิกที่ชื่อของท่าน แล้วไปที่หน้า 12<br>IP View list of publications<br>Citation Count இ Citations per Publication இ<br>17 17.0<br>Arrinhiruไม่เคยเพิ่มชื่อของท่านใน SciVal ท่านคลิก Define ting<br>new Researcher<br>Activate Windows |
|        |                                                                                                    |                      | Go tagricultural and Biologicul (5                                                                                                    |

#### Define a new Researcher

| 1. Search | 2. Select | 3. Validate publications ( | optional)           | 4. Save  | Researcher       |         |          |                  |       |
|-----------|-----------|----------------------------|---------------------|----------|------------------|---------|----------|------------------|-------|
|           |           | 1 1                        | ะ<br>เ<br>ห้เก่าเเก | ารอกา    | าาเสกล           | และสื่อ | າຕ້ຳເຈເລ | งท่านดังตัวส     | กย่าง |
|           |           | 1.6                        |                     |          | 6 10-161116<br>9 | 66610 U |          | NVI I KOVINVI AL |       |
|           |           | ข้าง                       | ล่าง                |          |                  |         |          |                  |       |
|           |           |                            |                     | ,        |                  |         |          |                  |       |
|           |           | Last na                    | ne                  |          | First name       |         |          |                  |       |
|           |           | Ruxru                      | ngtham              |          | К                |         |          |                  |       |
|           |           | Affiliatio                 | on                  |          |                  |         |          |                  |       |
|           |           |                            |                     |          |                  |         |          |                  |       |
|           |           | + Ad                       | d another field     | ld       |                  |         |          |                  |       |
|           |           |                            |                     |          |                  |         |          |                  |       |
|           |           |                            |                     |          |                  |         |          |                  |       |
|           |           |                            |                     |          |                  |         |          |                  |       |
|           |           |                            |                     |          |                  |         |          |                  |       |
|           |           |                            |                     |          |                  |         |          |                  |       |
|           |           |                            | 2                   | ใจรังก่า | นดลิกที่         | Novt    | ston     |                  |       |
|           |           |                            | Ζ.                  | 61/11/1  | 194101111        | NEXU:   | siep     |                  |       |

#### Define a new Researcher

| Select author name variant(s)                                                                                                    | that refer t<br>Publicatio 1. ให้ท่านคลิกเพื่อเลือกชื่อของท่าน                                                                                                    | Country    |
|----------------------------------------------------------------------------------------------------|----------------------------------------------------------------------------------------------------|------------|
| <ul> <li>Kiat Ruxrungtham, Kiat</li> <li>ruxrungtham, K.</li> <li>Ruxrungtham, Kait</li> <li>Ruxrungtham, Kiat</li> <li>Ruxrungtham, K.</li> <li>Ruxrungtham, and Kiat</li> </ul> | 317 Medicine, Immunology and Microbiology, Chulalongkorn University<br>Agricultural and Biological Sciences,<br>Neuroscience, Psychology, Pharmacology,<br>Toxicology and Pharmaceutics, Veterinary,<br>Social Sciences, Physics and Astronomy,<br>Nursing, Biochemistry, Genetics and<br>Molecular Biology, Multidisciplinary,<br>Chemistry | y Thailand |
| 2. ให้ท่านคลิก ไ                                                                                                    | Direct go to Save Researcher                                                                                                    | y Thailand |

#### Define a new Researcher

| 1. Search | 2. Select | 3. Validate nublications (ontional) | 4. Save Researcher                           |                 |  |
|-----------|-----------|-------------------------------------|----------------------------------------------|-----------------|--|
| I. Dearch | Z. Jeiett | of fandate publications (optional)  | i Save Researcher                            |                 |  |
|           |           |                                     |                                              |                 |  |
|           |           | i Please not<br>from 1996           | te that SciVal will only displ<br>6 onwards. | ay publications |  |
|           |           | Save your resear                    | rcher as                                     |                 |  |
|           |           | Kiat Ruxrungtham,                   | Kiat                                         | $\checkmark$    |  |
|           |           | Add tags (optional)                 |                                              | ~               |  |
|           |           |                                     |                                              |                 |  |
|           |           |                                     |                                              |                 |  |
|           |           |                                     |                                              |                 |  |
|           |           |                                     |                                              |                 |  |
|           | 1. *      | ให้ท่านคลิกที่ Save a               | nd Finish                                    |                 |  |

| . 61   | SciVal                              | Overview | Benchmarking Collaboration Reporting My SciVal Scopus 7 ⑦ 🏛                                         | ТК     |
|--------|-------------------------------------|----------|----------------------------------------------------------------------------------------------------|--------|
|        | Hide tags                           | ×        | Kiat Ruxrungtham, Kiat                                                                              | Î      |
| 劎      | Publication Sets                    |          | Chulalongkorn University Show all affiliations   View more details on this Researcher               |        |
| $\sim$ | No Publication Sets have been added |          | 2014 to >2019 v no subject area filter selected v ASJC ⊙ û                                          |        |
| 0      | Find existing publication set       | o _      | Data source                                                                                         | 25     |
| [7]    | Q Advanced search                   |          | 1. ให้ท่านคลิก 📶 <sup>sters</sup> Collaboration Published Viewed Cited More                         | . ~    |
|        | + Define a new Publication Set 🔸    | [        | + Add Summary to Reporting Export 🗸                                                                 | /      |
|        | + Import a Publication Set          |          | Overall research performance + Add to Reporting                                                     | g      |
|        |                                     | L        | Scholarly Output 🕸 Field-Weighted Citation Impact 🕸 Citation Count 🕸<br>2. ให้ท่านคลิก Define a new |        |
|        |                                     |          | Publication Set 9 13                                                                                |        |
|        |                                     |          | + Add to Reporting                                                                                  | g      |
|        |                                     |          | Other (2.6%) Agricultural and Biologic (5.3%)                                                       |        |
|        |                                     |          | Neuroscience (2.6%)<br>Pharmacology, Toxicology<br>(11.3%)<br>Biochemistry, Genetics an (10.6%)     |        |
|        |                                     |          | Activate Windows<br>Go tq Mittingtogy and ate Windows<br>Microbiology (21.9%)                       | s<br>? |

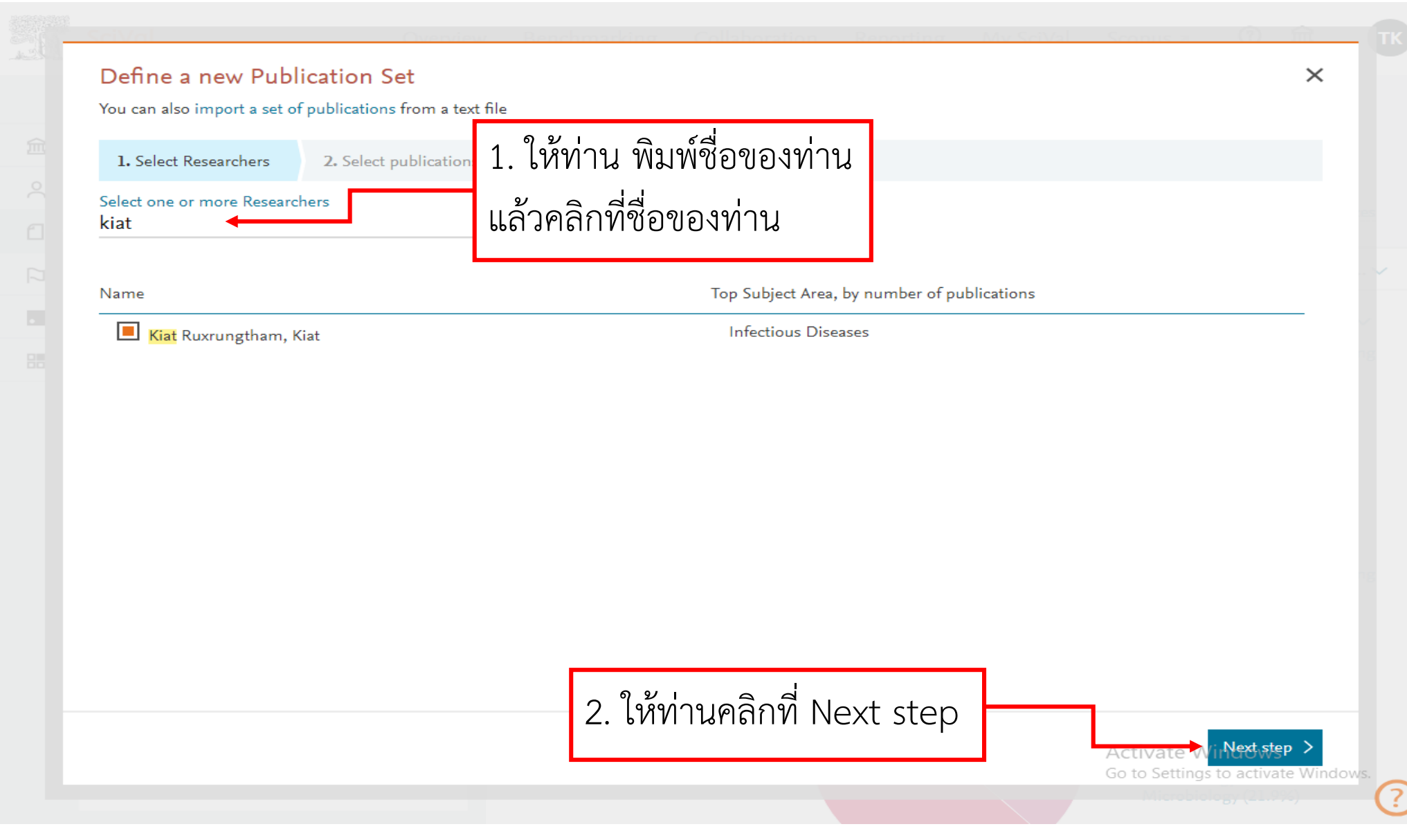

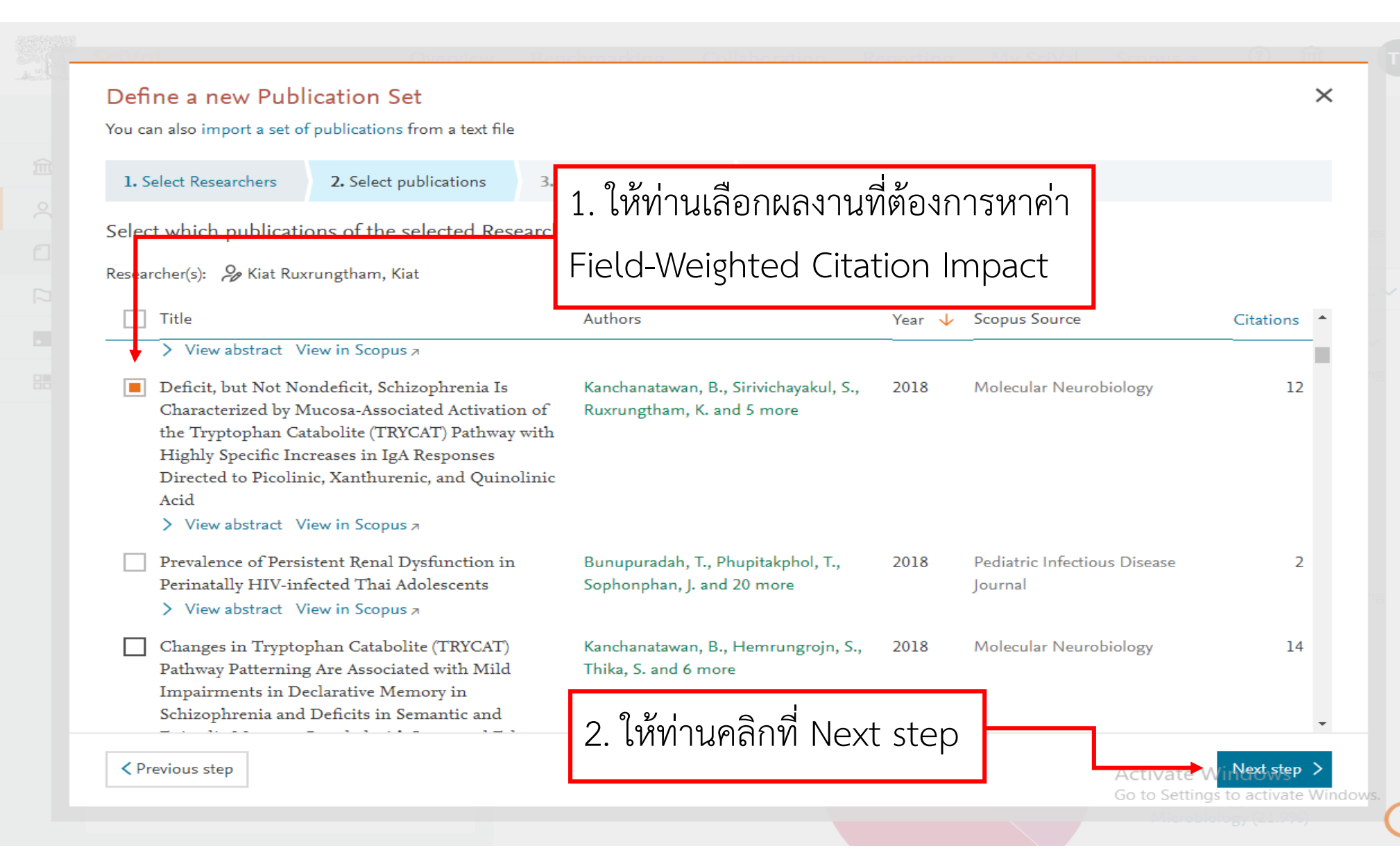

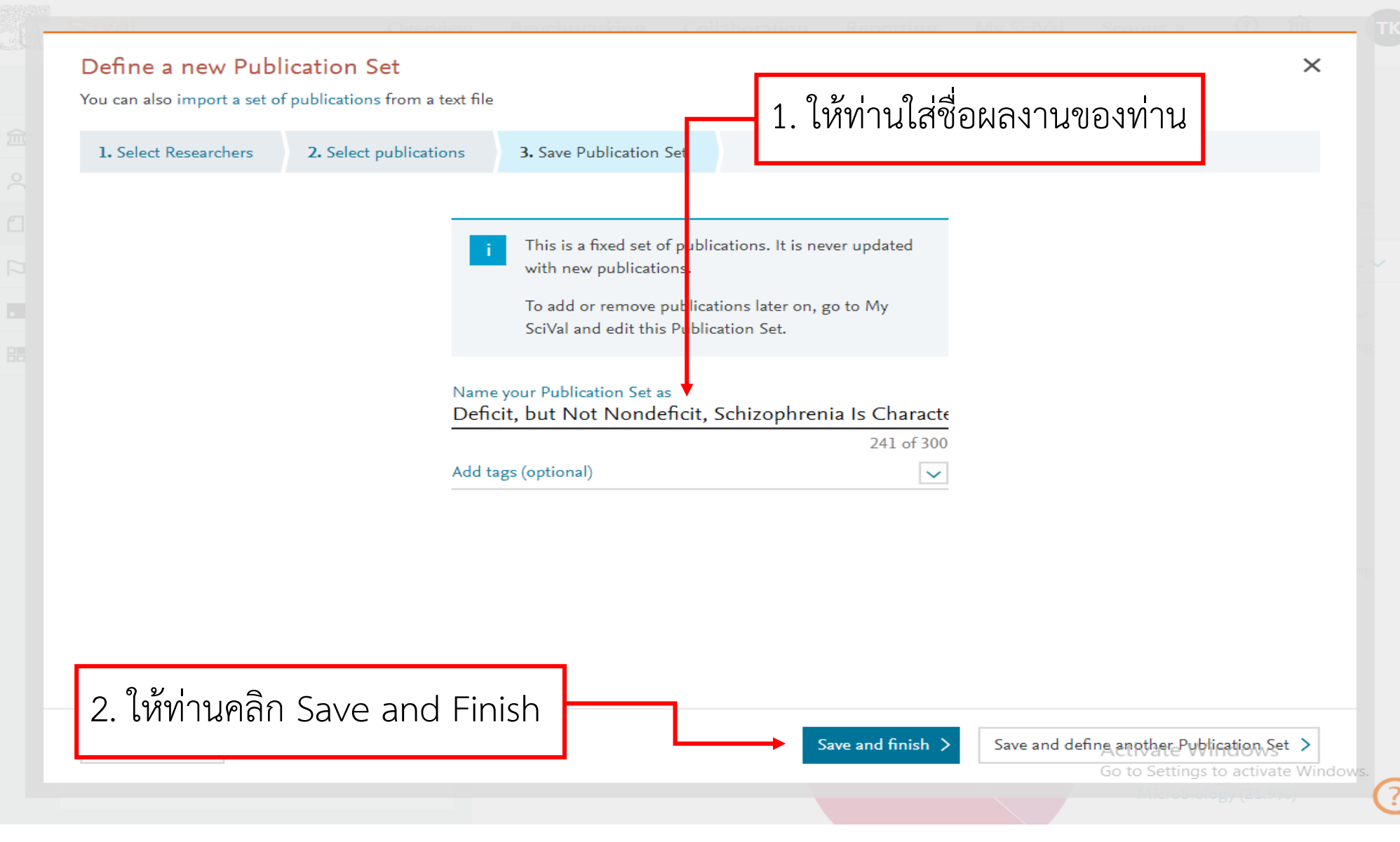

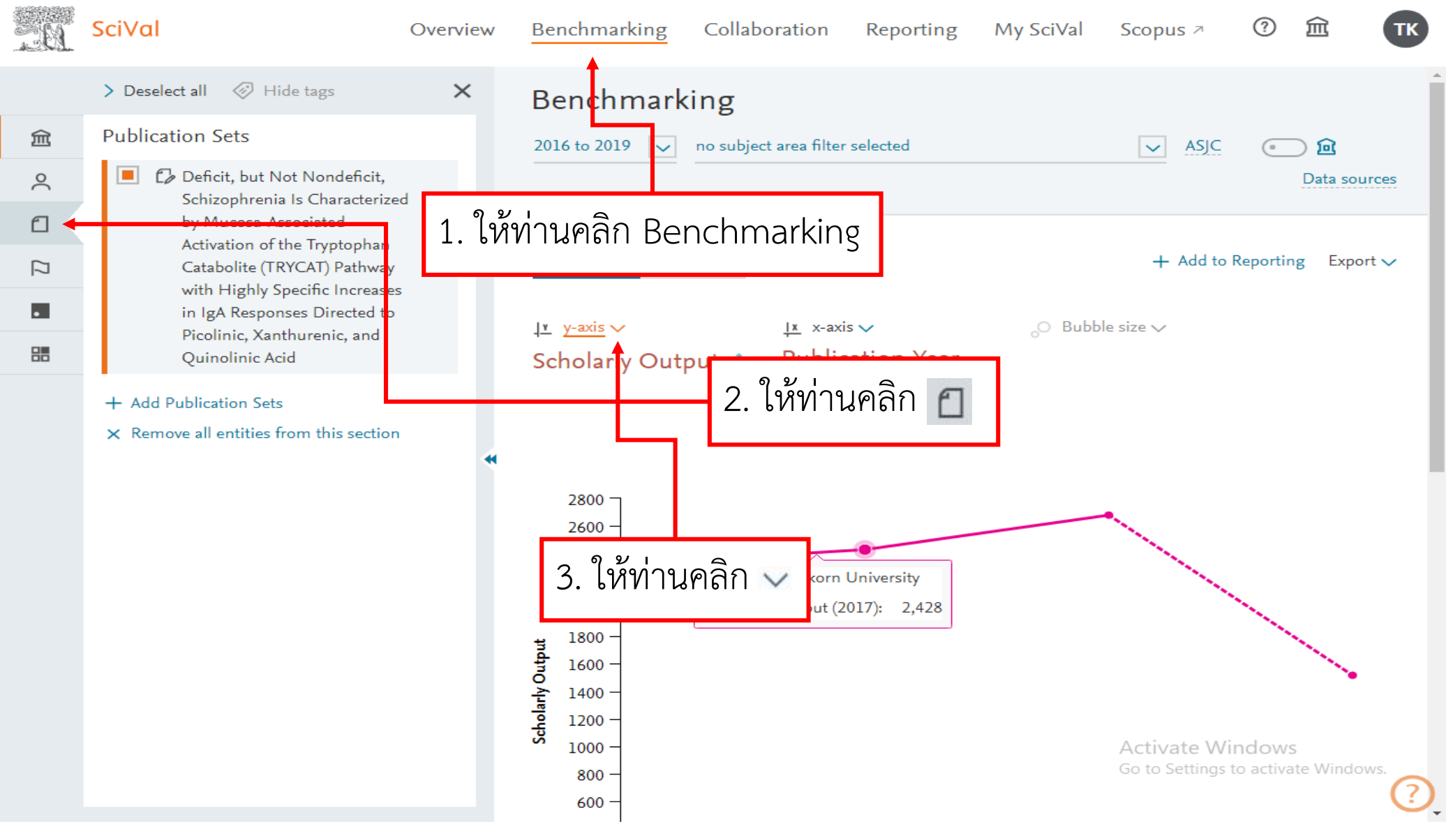

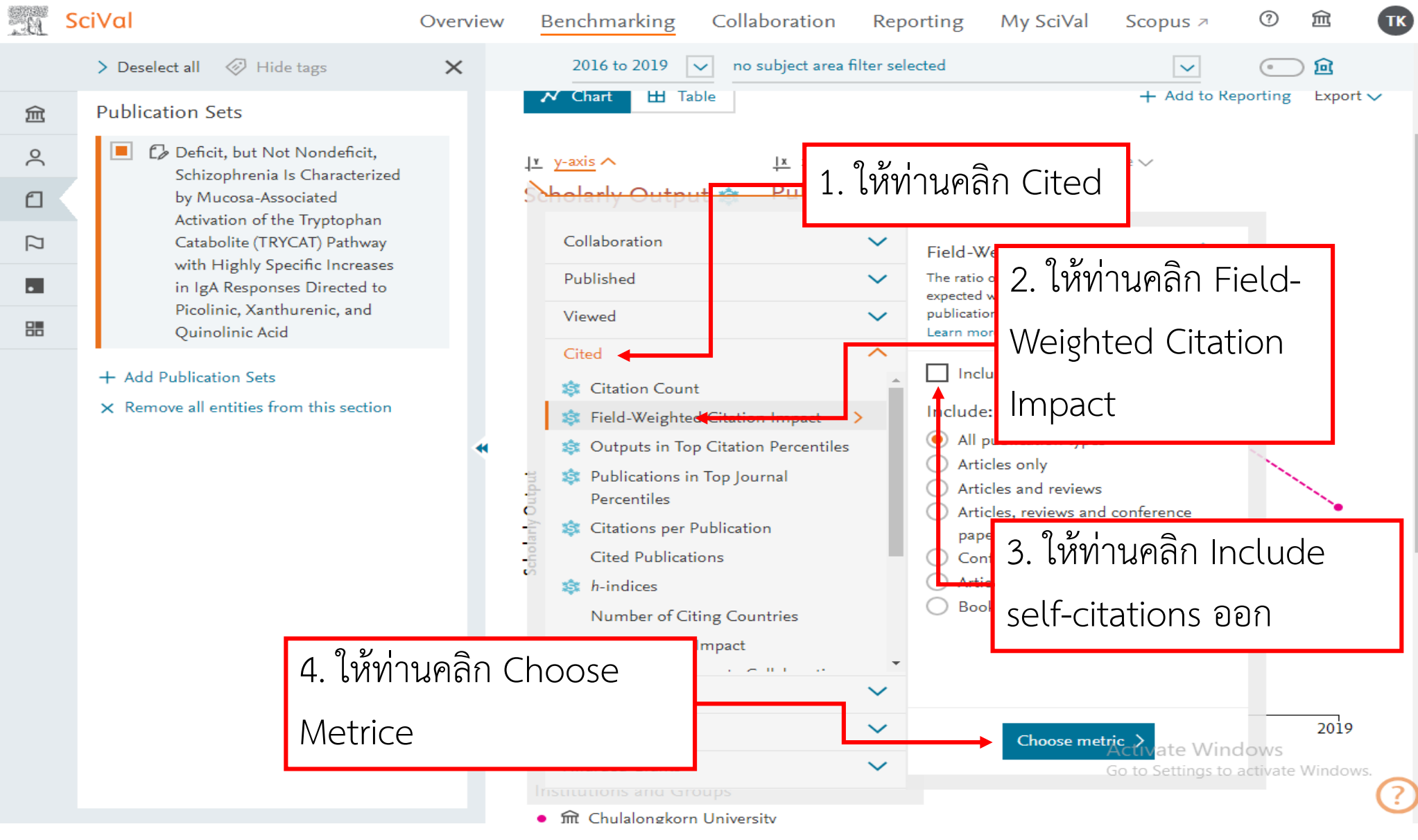

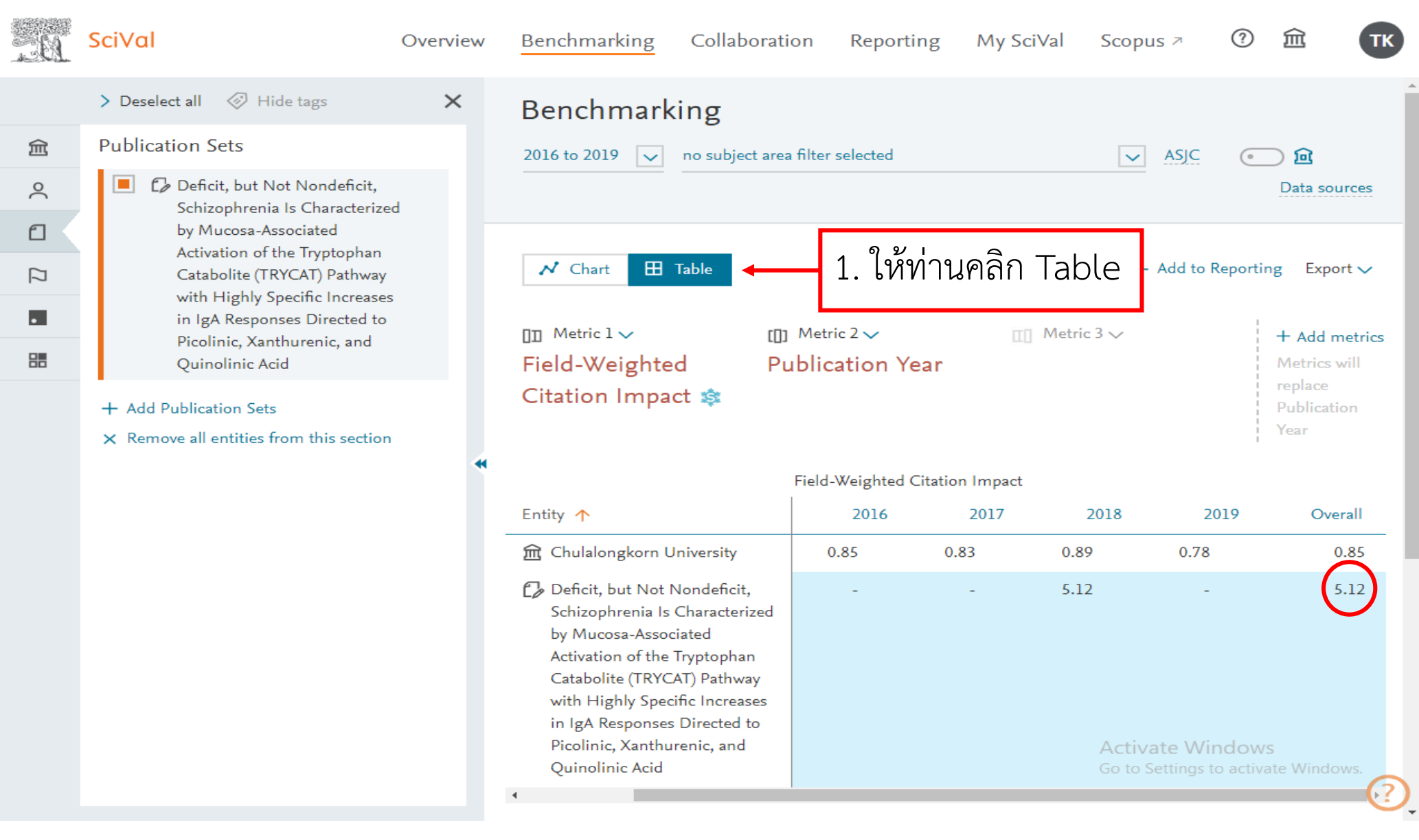

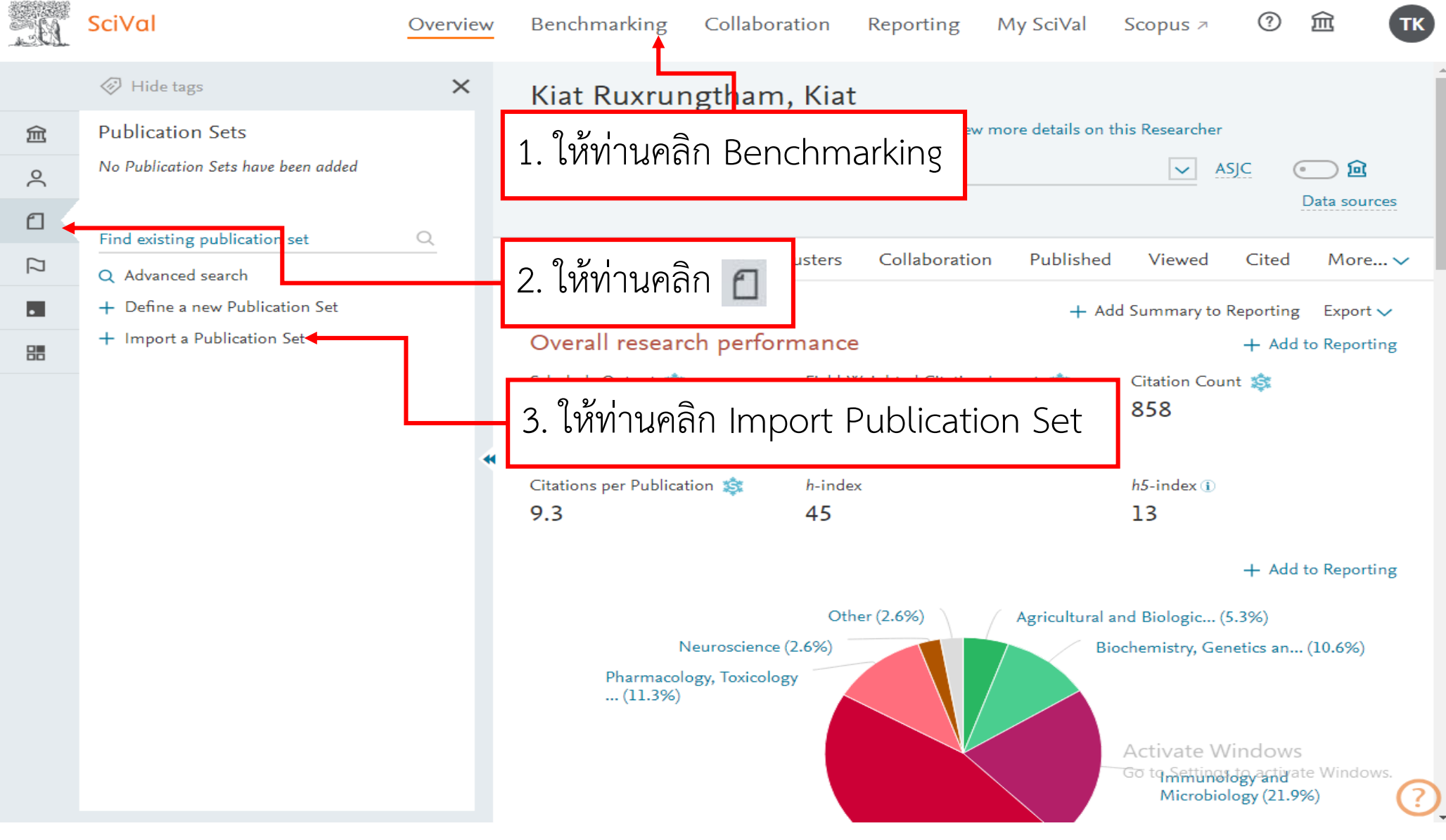

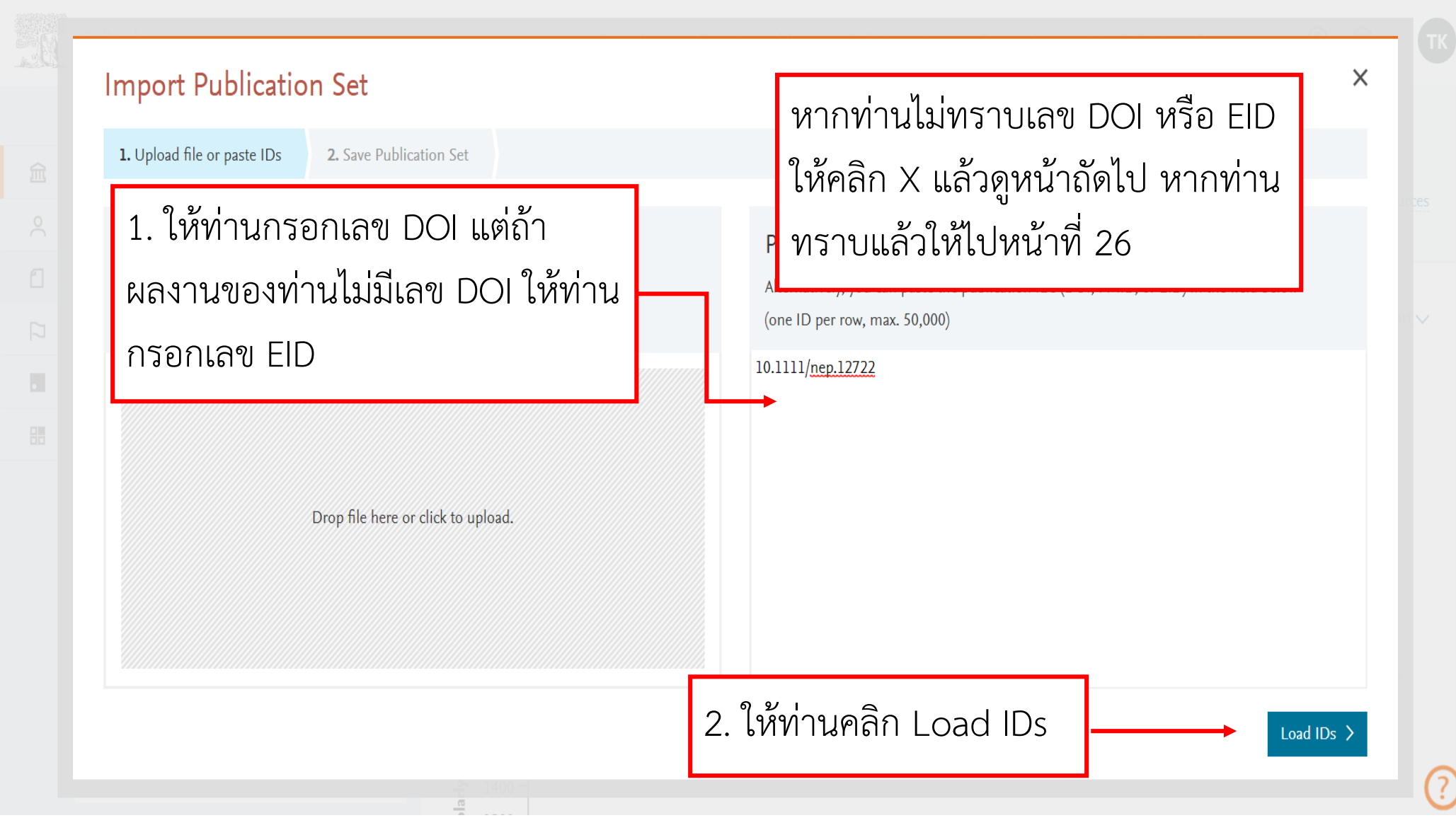

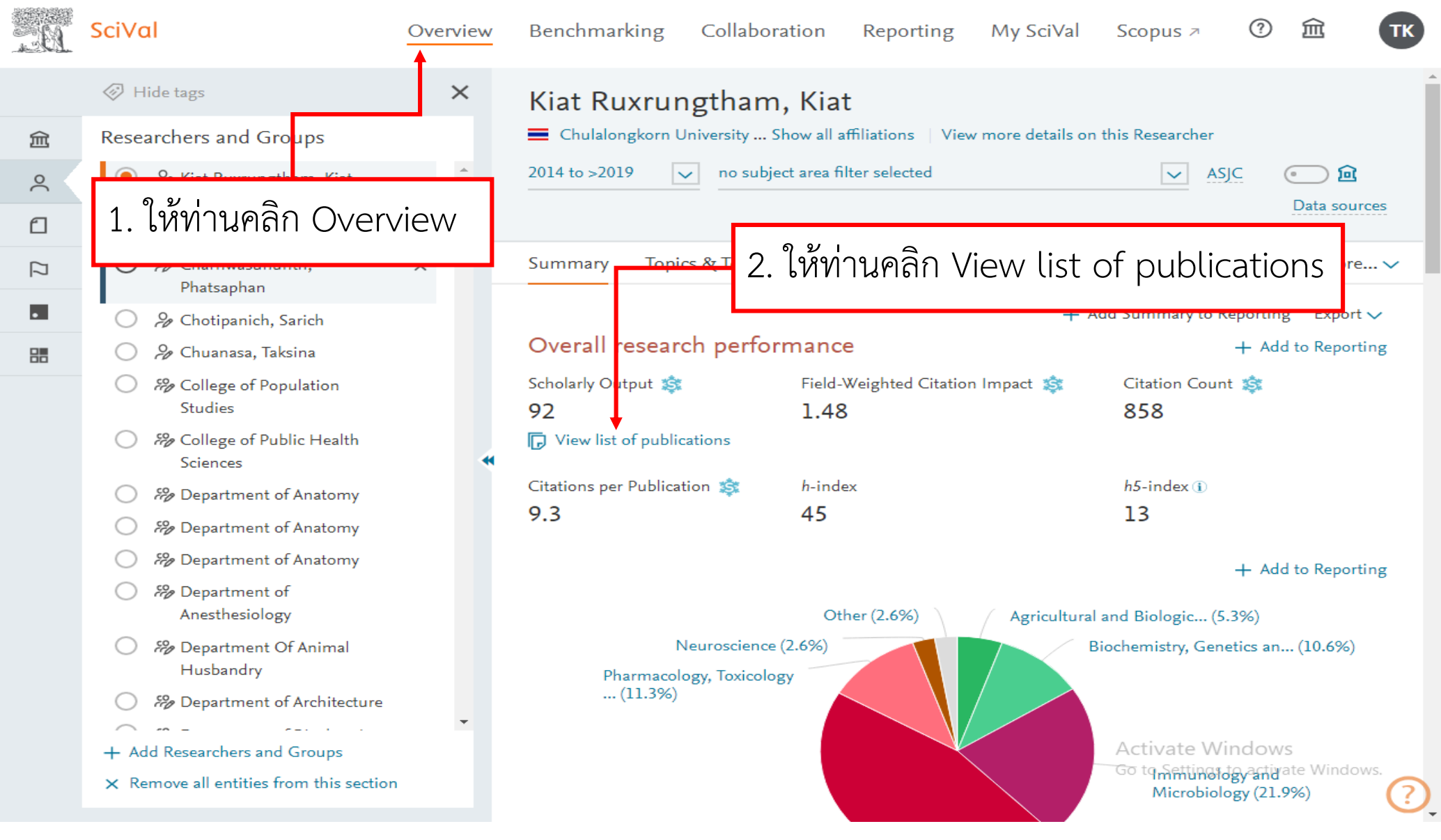

| Publications of Kiat Ru<br><sup>Year rar</sup><br>1. ให้ท่านคลิ                                                                   | ixrungthar<br>ก Expoi              | m, Kiat<br>rt                                                                                                    |                                                            |                                                           |                                                                               | Export                                    |
|----------------------------------------------------------------------------------------------------|------------------------------------|----------------------------------------------------------------------------------------------------|------------------------------------------------------------|-----------------------------------------------------------|-------------------------------------------------------------------------------|-------------------------------------------|
| <ul> <li>Authors</li> <li>All authors</li> <li>Kiat Ruxrungtham, K.</li> <li>Avibingsapon A</li> <li>ຊາຍາງ ເຄລີກ Expo</li> </ul>  | 91 $\frac{\text{Tit}}{\text{Co}}$  | tions    Save as Publication S<br>le<br>pomprehensive serological profiling of<br>tions<br>tions | Author<br>Author<br>Xu, G.J<br>and 11                      | e list of pu<br><mark>e list of pu</mark><br>ge / Save as | blications to a spreadshee<br>blications to a spreadshee<br>PDF (e.g. Chrome) | t file (CSV)<br><mark>t file (XLS)</mark> |
| to a spreadsheet                                                                                                    | file (CS                           | SV) stance<br>ed<br>1<br>hert stude                                                                                                    | Gregson, J., Tang, M.,<br>Ndembi, N.<br>and 70 more        | 2016                                                      | The Lancet<br>Infectious Diseases                                             | 92                                        |
| All author numbers                                                                                                    | >                                  | View abstract View in Scopus A                                                                                                    |                                                            |                                                           |                                                                               |                                           |
| <pre>     ≤ 10     ≤ 50     ≤ 100 </pre>                                                                                          | 49 Lif<br>76 aft<br>83 >           | fe expectancy of HIV-positive people<br>er starting combination antiretroviral<br>erapy: a meta-analysis<br>View abstract View in Scopus ⊅                                                                                                    | Teeraananchai, S., Kerr,<br>S.J., Amin, J.<br>and 2 more   | 2017                                                      | HIV Medicine                                                                  | 60                                        |
| <ul> <li>Institutions</li> <li>All institutions</li> <li>Chulalongkorn University</li> </ul>                                      | De<br>Sco<br>HI<br>76 Da           | evelopment and Validation of a Risk<br>ore for Chronic Kidney Disease in<br>IV Infection Using Prospective Cohort<br>tta from the D:A:D Study                                                                                                    | Mocroft, A., Lundgren,<br>J.D., Ross, M.<br>and 2,212 more | 2015                                                      | PLoS Medicine                                                                 | 56                                        |
| <ul> <li>University of New South<br/>Wales</li> <li>Mahidol University</li> <li>Thailand Ministry of Public<br/>Health</li> </ul> | 34 ><br>Gu<br>21 HI<br>14 201<br>> | View abstract View in Scopus<br>nidelines for antiretroviral therapy in<br>W-1 infected adults and adolescents<br>14, Thailand<br>View abstract View in Scopus ↗                                                                                                    | Manosuthi, W.,<br>Ongwandee, S.,<br>Bhakeecheep, S.        | 2015                                                      | AIDS Research and<br>Therapy<br>Activate W                                    | 38<br>Vindows                             |

|                    | Select all   Deselect all | Reset to default selection  |                                                     |              |  |
|--------------------|---------------------------|-----------------------------|-----------------------------------------------------|--------------|--|
|                    | Publication basics        | Publication details         | Publication metrics                                 |              |  |
| All authors        | Title                     | Reference                   | Views                                               |              |  |
|                    | Authors                   | Abstract                    | Field-weighted views                                |              |  |
|                    | Year                      | EID (Scopus ID)             | impact                                              |              |  |
|                    | Scopus Source title       | PubMed ID                   | Citations                                           |              |  |
|                    | DOI                       | Number of Authors           | Field-weighted citation                             |              |  |
|                    | Publication-type          | Scopus Author IDs           | impact                                              |              |  |
|                    | Institutions              | Scopus affiliation IDs      | Outputs in Top Citation Percentiles, per percentile | Microbiology |  |
|                    |                           | Scopus affiliation names    | Field-Weighted Outputs in                           |              |  |
| All author numbers |                           | Country or region           | Top Citation Percentiles,                           |              |  |
|                    |                           | All Science Journal         | per percentile                                      |              |  |
|                    |                           | Classification (ASJC) Code  |                                                     |              |  |
|                    |                           | All Science Journal         |                                                     |              |  |
|                    |                           | Classification (ASJC) Field |                                                     |              |  |

|            | การบันทึกอัตโเ | เม้ติ 💽      |                     | ~ C'~ <del>~</del> |               |                 |                 | Pu             | blications (3)      | - มุมมองที่ได้ | <b>ัร</b> ับการป้องกัน | ı - Excel          |              |                     |                    | ลงชื่อเข้าใช้   | Ľš          | <b>•</b> –   | - 0             | >            | <  |
|------------|----------------|--------------|---------------------|--------------------|---------------|-----------------|-----------------|----------------|---------------------|----------------|------------------------|--------------------|--------------|---------------------|--------------------|-----------------|-------------|--------------|-----------------|--------------|----|
| ไร         | ฟล์ หน้        | าแรก เ       | เทรก เ              | ค้าโครงหน้าก       | ระดาษ         | สูตร (          | ข้อมูล รีวิ     | iว มุมม        | เอง วิธีให          | ð þ            | ค้นหา                  |                    |              |                     |                    |                 |             | 🖻 แชร        | ୍ରା 🖓 କାର୍ଚ୍ଚ   | )<br>คิดเห็น |    |
| <b>f</b> i | มมมองที่       | ต้รับการป้อง | เก้น โปรดระวั       | ัง ไฟล์ที่มาจากจ่  | อินเทอร์เน็ตอ | าฉมีไวรัส ถ้าคร | ณไม่จำเป็นต้องแ | ก้ไข่ไฟล์ จะปร | าอดภัยกว่าหากจ      | อย่ในมมมองที่ไ | ด้รับการป้องกั         | น เปิดใ            | ใช้งานการแก้ | ใย                  |                    |                 |             |              |                 |              | ×  |
| ~          |                |              |                     |                    |               |                 |                 |                |                     |                |                        |                    |              |                     |                    |                 |             |              |                 |              |    |
| A          | L              | - E          | $\times \checkmark$ | f <sub>≭</sub> Da  | ata set       |                 |                 |                |                     |                |                        |                    |              |                     |                    |                 |             |              |                 |              | ~  |
|            | А              | в            | С                   | D                  | E             | F               | G               | н              | 1                   | J              | ĸ                      | L                  | M            | N                   | 0                  | P               | Q           | R            | S               |              | P  |
| 1          | Data set       | Publicatio   | ons of Kiat F       | Ruxrungthar        | m, Kiat       |                 |                 |                |                     |                |                        |                    |              |                     |                    |                 |             |              |                 |              | I  |
| 2          | Year range     | 2014 to >    | 2019                |                    |               |                 |                 | <b>r</b>       |                     |                |                        |                    |              |                     |                    |                 |             |              |                 |              | 1  |
| 3          | Filtered by    | not filtered |                     |                    |               |                 |                 |                |                     |                | 10 /                   |                    |              |                     |                    |                 |             |              |                 |              | 1  |
| 4          | Types of p     | All publica  | ation types         |                    |               |                 |                 |                | ູ້                  | പറംപ           | പ്പപ്                  | <b>E</b> vo        | ~rt          |                     |                    |                 |             |              |                 |              |    |
| 6          | Sell-Citatio   | -            |                     |                    |               |                 |                 |                | ทนเห                | ง เมอง         | าเพต                   | EXD                | JIL          |                     |                    | _               |             |              |                 |              | 1  |
| 7          | Data sourc     | Sconus       |                     |                    |               |                 |                 |                |                     |                |                        | 1                  |              |                     |                    |                 |             |              |                 |              | 1  |
| 8          | Date last u    | 12 July 20   | )19                 |                    |               |                 |                 |                |                     |                |                        |                    |              |                     |                    | _               |             |              |                 |              | 11 |
| 9          | Date expo      | 13 Augus     | t 2019              |                    |               |                 |                 | -              |                     |                |                        |                    |              |                     |                    |                 |             |              |                 |              | 11 |
| 10         |                |              |                     |                    |               |                 |                 |                |                     |                |                        |                    |              |                     |                    |                 |             |              |                 |              | 1  |
| 11         | 92 publica     | tions        |                     |                    |               |                 |                 |                |                     |                |                        |                    |              |                     |                    |                 |             |              |                 |              | 1  |
| 12         |                |              |                     |                    |               |                 |                 |                |                     |                |                        |                    |              |                     |                    |                 |             |              |                 |              |    |
| 13         | Truncated      | Some Au      | thors cells a       | are truncate       | ed and the    | refore show     | the first 500   | 0 Authors.     |                     |                |                        |                    |              |                     |                    |                 |             |              |                 |              | 1  |
| 14         |                |              |                     |                    |               |                 |                 |                |                     |                |                        |                    |              |                     |                    |                 |             |              |                 |              | 1  |
| 15         | Litle          | Authors      | Year                | Field-Weig         |               | EID             | Institution     |                | and the star from C |                | and David              |                    |              | and the internetion | . I latin a setter | of Zusials 11   |             | £10/         | - Minute        |              |    |
| 10         | Der p 1-sp     | Boonpiya     | 0 2019              | , 0                | 10.1111/      | ai 2-s2.0-o:    | 50 National F   | Research I     | nstitute for C      | child Health   | and Devel              | opment, Ci         | nulaiongki   | orn University      | , University       | of Zurich, Ur   | iiversity ( | or vvasningt | on, virgin      | na was       | 1  |
| 18         | Increased      | Dott SI      | 2013                | 2 0                | 10.1010/      | of 2-s2.0-0:    | 50 University   | of New Se      | outh Wales          | Liniversity    | of Sydney              | Alfred Hos         | pital St     | Vincent's Ho        | enital Melbr       | urne Westn      | nead Hos    | nital Quee   | n Elizabe       | th Hos       |    |
| 19         | Thermores      | Namdee       | k 2018              | 05                 | 10 1016/      | i c 2-s2 0-8    | 50 Chulalono    | korn Unive     | ersity Mahid        | dol Universit  | v National             | Science a          | and Techn    | ology Develo        | oment Ager         | ncy Thailand    | Imperial    | College Los  | adon            | in nos       | 1L |
| 20         | Week 96 r      | Pett. S.L.   | . 2018              | 0.7                | 10.1111/      | hi 2-s2.0-8     | 50 Monash U     | Jniversity.    | University of       | f New South    | Wales, U               | niversity of       | Queensla     | and, St. Vinc       | ent's Hospit       | tal Svdnev. C   | hulalong    | korn Univer  | sity. Univ      | ersity (     | d  |
| 21         | Deficit Sch    | Kanchana     | at 2018             | 3 2.99             | 10.1007/      | s12-s2.0-8      | 50 Deakin U     | niversity, C   | hulalongkor         | n University   | , Medical I            | University of      | of Plovdiv,  | CNRS, Univ          | ersite de Ve       | ersailles, Univ | ersidade    | Estadual d   | e Londrin       | a, Univ      |    |
| 22         | Deficit, but   | Kanchana     | at 2018             | 5.12               | 2 10.1007/    | s12-s2.0-8      | 50 Deakin U     | niversity, C   | hulalongkor         | rn University  | , Medical I            | University of      | of Plovdiv,  | CNRS, Univ          | ersite de Ve       | ersailles, Univ | ersidade    | Estadual d   | e Londrin       | a, Univ      | 1  |
| 23         | Prevalence     | Bunupura     | d 2018              | 3 1.32             | 2 10.1097/    | IN 2-s2.0-85    | 50 Chulalong    | gkorn Unive    | ersity              |                |                        |                    |              |                     |                    |                 |             |              |                 |              |    |
| 24         | Changes i      | Kanchana     | at 2018             | 5.98               | 3 10.1007/    | s12-s2.0-85     | 50 Deakin U     | niversity, C   | Chulalongkor        | rn University  | /, Medical (           | University o       | of Plovdiv,  | CNRS, Univ          | ersite de Ve       | ersailles, Univ | ersidade    | Federal do   | Ceara, U        | niversi      | 4  |
| 25         | Successfu      | Siripasso    | rr 2018             | 3 2.14             | 10.1016/      | j.i 2-s2.0-8    | 50 Chulalong    | skorn Unive    | ersity              |                |                        |                    |              |                     |                    |                 |             |              |                 |              |    |
| 26         | A novel fla    | Srivarang    | k 2018              | 3 2.62             | 2 10.1016/    | J.a 2-s2.0-85   | 50 Chulalong    | korn Unive     | ersity              |                |                        |                    |              |                     |                    | _               |             |              |                 |              | -  |
| 27         | HIV medic      | Han, W.N     | 1. 2018             | s 0.56             | 10.2217/      | M 2-s2.0-85     | 50 Chulalong    | jkorn Unive    | ersity              | _              |                        | _                  |              |                     |                    |                 |             |              |                 |              |    |
| 20         | Loss to fol    | Tooraana     | 2010                | 0.50               | 10.1100/      | S Z-SZ.0-03     | 50 University   | c of Now Se    | ersity              | Chulalonak     | orn Univer             | sity Thaila        | nd Minist    | v of Public H       | doalth             |                 |             |              |                 |              |    |
| 30         | Pharmaco       | Hiransuth    | il 2018             | 3 0                | 10.3851/      | IN 2-s2.0-0     | 50 Chulalono    | korn Unive     | visity              | Chulaiongr     | Com Onivers            | sity, mana         | nu wimsu     | y of Fublic 1       | leann              |                 |             |              |                 |              |    |
| 31         | Fixed-dose     | Orrell, C.   | 2017                | 4.48               | 10.1016/      | Si2-s2.0-85     | 50 University   | of Cape T      | own. Autono         | omous Univ     | ersity of Ba           | arcelona. G        | JaxoSmit     | hKline, Unive       | rsity of Toro      | onto, Universi  | tv Health   | Network, V   | /iiV Healt      | hcare        |    |
| 32         | Safety, ph     | Steens, J    | . 2017              | 1.74               | 10.1128/      | A 2-s2.0-85     | 50 Chiang M     | ai Universi    | ty, Chulalon        | igkorn Unive   | ersity, Mahi           | idol Univers       | sity, Unive  | rsite de Mon        | tpellier, Nor      | thwestern Ur    | niversity   |              |                 |              |    |
| 33         | Attrition ar   | Teeraana     | n 2017              | 1.09               | 0 10.1016/    | j.j 2-s2.0-8    | 50 University   | of New Se      | outh Wales,         | Chulalongk     | corn Univers           | sity, Mahid        | lol Univers  | ity                 |                    |                 |             |              |                 |              |    |
| 34         | High-dose      | Boonpiya     | tł 2017             | 4.14               | 10.1111/      | al 2-s2.0-84    | 49 Chulalong    | gkorn Unive    | ersity, Univer      | rsity of Berr  | n, Universit           | y of Zurich,       | , Medical    | University of       | Białystok          |                 |             |              |                 |              |    |
| 35         | Depressio      | Prasithsir   | il 2017             | 1.25               | 5 10.1080/    | 092-s2.0-84     | 49 Chulalong    | gkorn Unive    | ersity, Mahio       | dol Universit  | y, Thailand            | Ministry o         | of Public H  | lealth, Walte       | r Reed Arm         | y Institute of  | Researc     | h            |                 |              |    |
| 36         | Life expec     | Teeraana     | n 2017              | 16.5               | 5 10.1111/    | hi 2-s2.0-84    | 49 University   | of New Se      | outh Wales,         | Chulalongk     | corn Univers           | sity, Univer       | sity of An   | nsterdam            |                    |                 |             |              |                 |              |    |
| 37         | Chronic he     | Durier, N.   | , 2017              | 0.34               | 10.1111/      | jvł 2-s2.0-85   | 50 University   | of New Se      | outh Wales,         | University     | of Indonesi            | a, Universit       | ty of Mala   | ya, Chulalon        | gkorn Unive        | rsity           |             |              |                 |              |    |
| 38         | New-onset      | Putcharoe    | 201/                | 1.87               | 10.1097/      | Q.2-s2.0-85     | 50 Chulalong    | gkorn Unive    | ersity, Univer      | rsity of Ams   | sterdam                | . I factor and the | . Matiana    |                     | d Talaharatan      | Development     |             | The Hand     |                 |              | -  |
| 39         | Strategies     | Netioy, C    | ., 2017             | 0.3                | 10.12932      | 2-SZ.U-85       | 50 Kobe Univ    | versity, Ch    | tang iviai Un       | inversity, Ch  | ulaiongkorr            | Oniversity         | y, ivationa  | Science an          | a rechnolog        | Jy Developme    | ent Ageno   | y inailand   |                 |              |    |
| 40         | First-Line     | Teeraana     | u 2017<br>v 2017    | 0.24               | 10.1016/      | J.J.Z-SZ.U-85   | 50 University   | of New St      | cy, Chulaion        | Chulalonak     | a sity<br>orn Univer   | sity Mabid         | lol Univers  | ity Universit       | v of Amstor        | dam             |             |              |                 |              |    |
| 42         | Physio-so      | Kanchans     | at 2017             | 7 1.03             | 10.1007/      | s12-s2.0-0      | 50 Deakin L     | niversity C    | chulalongkor        | n University   | (Medical I             | University (       | of Ploydiv   | CNRS Univ           | ersite de Ve       | rsailles Univ   | ersidade    | Estadual d   | e Londrin       | a Univ       |    |
| 43         | Influence of   | Prévost .    | 2017                | 2.48               | 3 10.1128/    | J\2-s2.0-8      | 50 University   | of Melbou      | irne. Chulalo       | onakorn Uni    | versity. Mc            | Gill Univers       | sity. Unive  | ersity of Mon       | treal. Dana-l      | Farber Cance    | er Institut | e. Duke Uni  | iversity H      | larvard      |    |
| 44         | Utility of u   | Suwanpin     | n 2017              | 1.24               | 10.1016/      | j.i 2-s2.0-8    | 50 Chulalond    | korn Unive     | ersity              |                | ,                      |                    | .,           |                     |                    | 0.1             | 1.4.7       |              |                 |              | 1  |
| 45         | Decades r      | Ohata, P.    | J 2017              | 0                  | 10.2217/      | fvl 2-s2.0-85   | 50 Chulalong    | jkorn Unive    | ersity              |                |                        |                    |              |                     |                    | Activat         | e Win       | dows         |                 |              |    |
| 46         | Efficacy ar    | Avihinosa    | n 2017              | 0.21               | 10.1016/      | i.i 2-s2.0-8    | 50 Chulalond    | akorn Unive    | ersity. Radbo       | oud Univers    | itv Niimeae            | en                 |              |                     |                    | Go to Se        | ttings to   | activate \   | <b>Window</b> : | S.           | JE |
|            | 4 - F          | Sheet        | t <b>O</b> (+       |                    |               |                 |                 |                |                     |                |                        |                    | 4            |                     |                    |                 |             |              |                 | Þ            | 1  |
| พร้อ       | ม              | -            |                     |                    |               |                 |                 |                |                     |                |                        |                    |              |                     |                    |                 |             | -            | -               | + 10         | 0% |

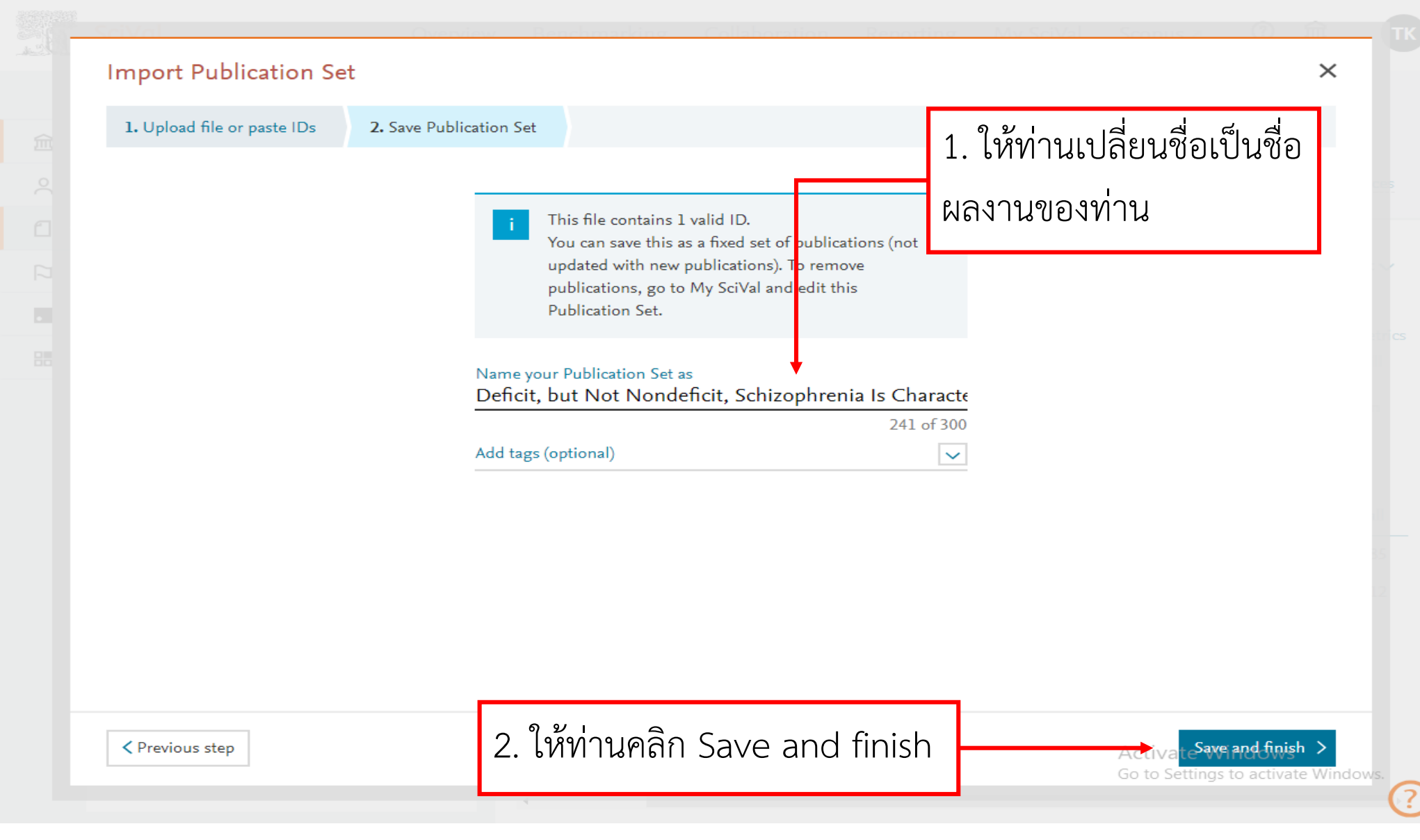

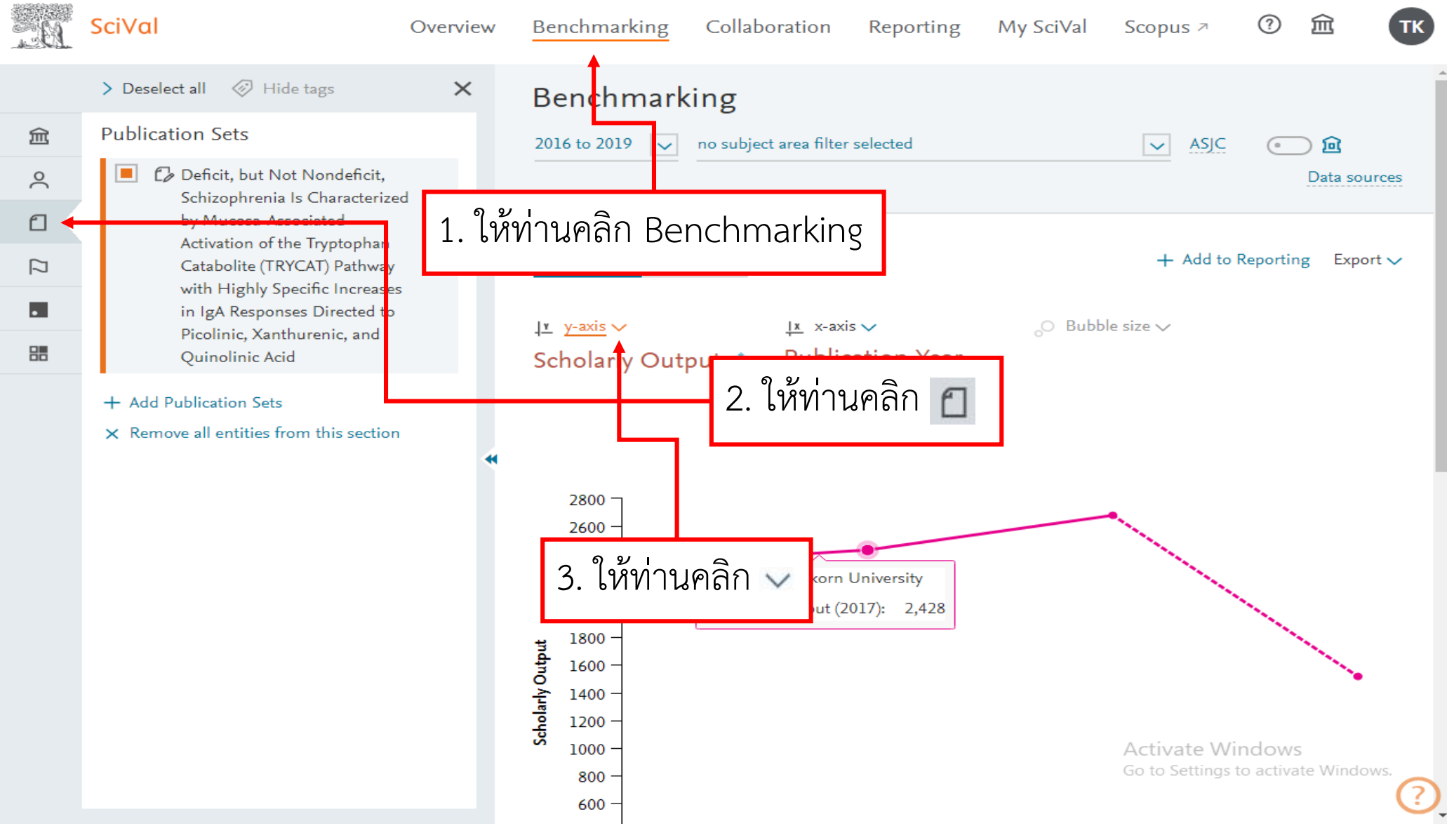

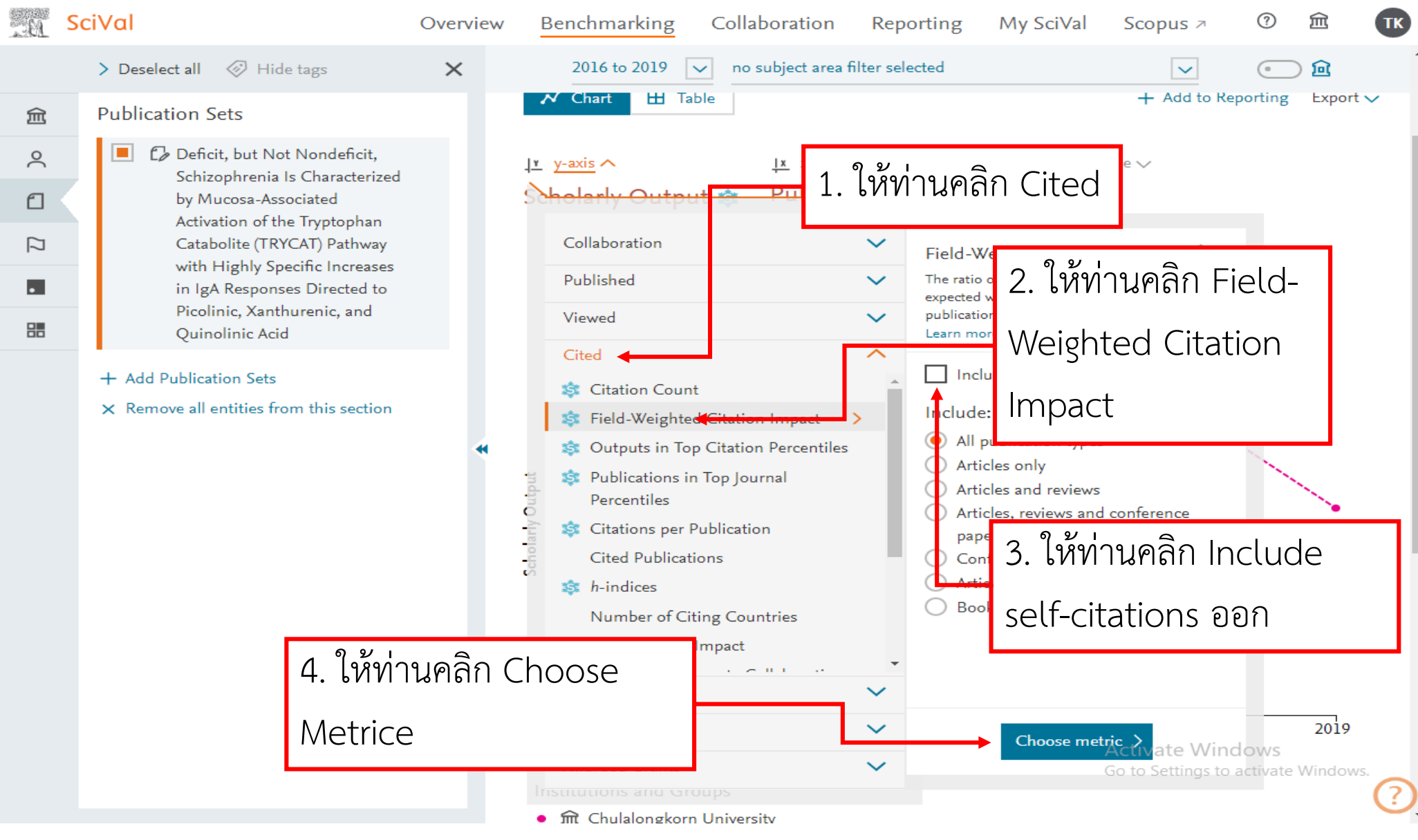

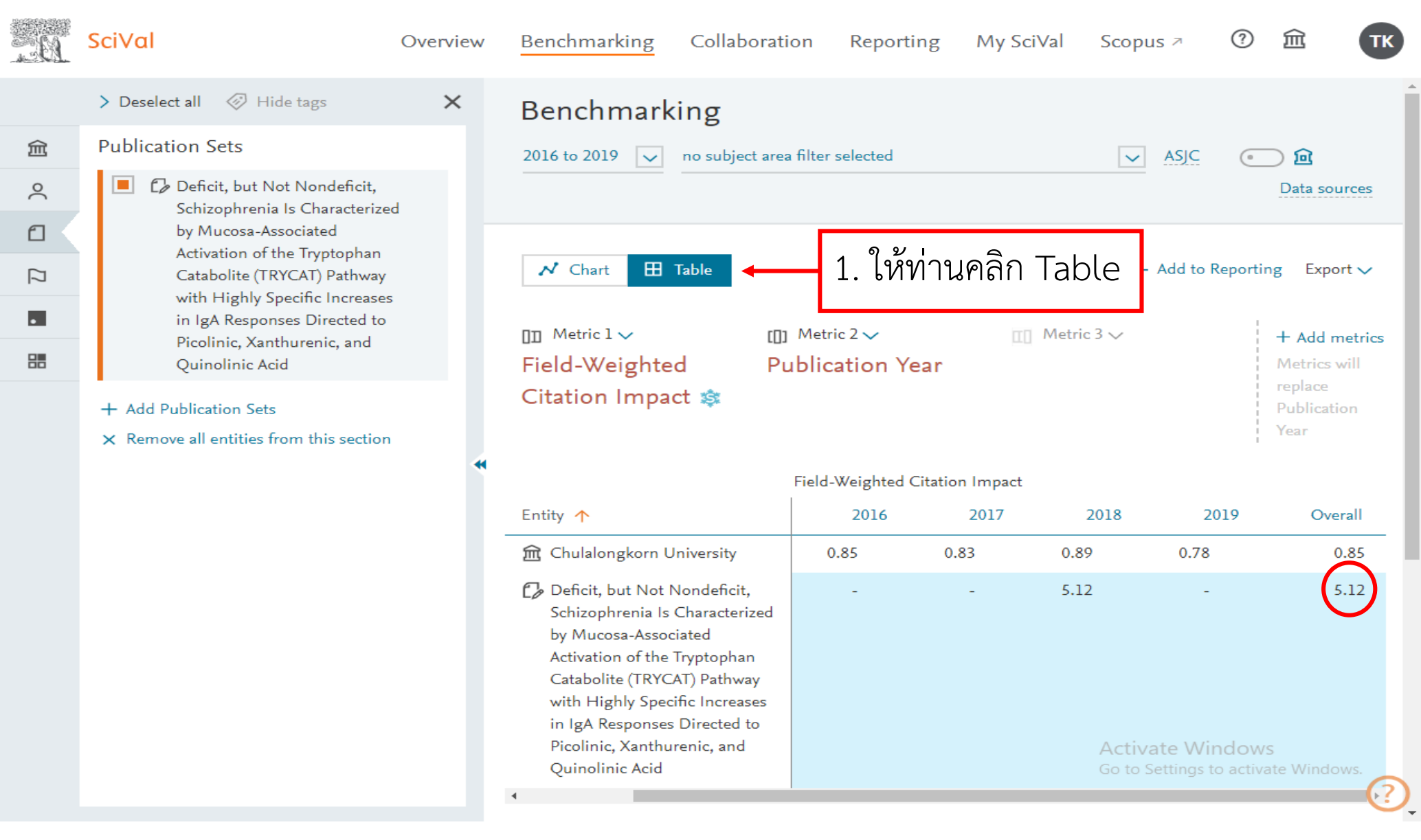

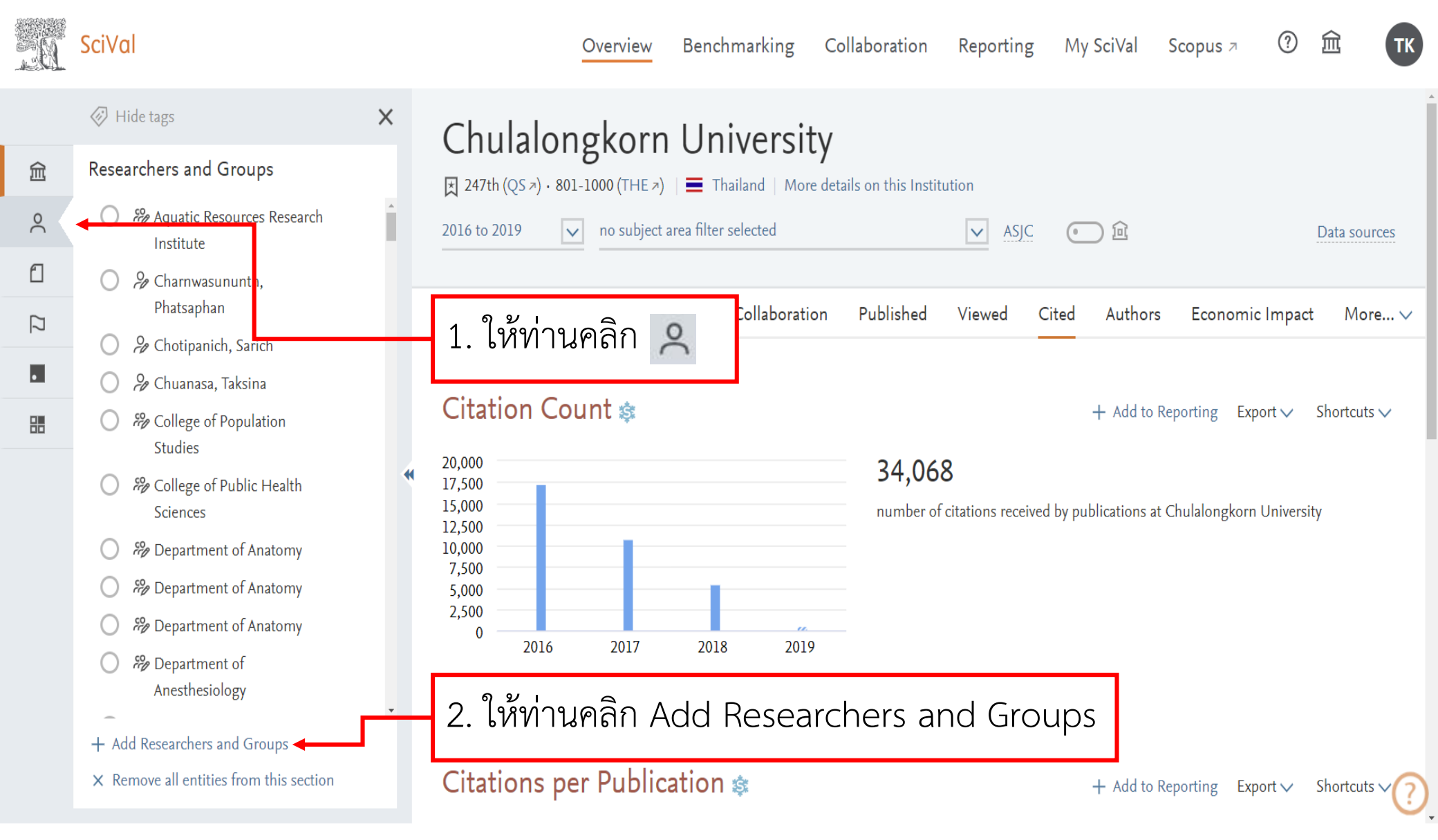

| A. | SciVal                                                                                                    | Overview | Benchmarking Co                                                                             | ollaboration                  | Reporting         | My SciVal  | Scopus ↗                                     | ?                             | <b>冠 T</b> K |
|----|----------------------------------------------------------------------------------------------------|----------|---------------------------------------------------------------------------------------------|-------------------------------|-------------------|------------|----------------------------------------------|-------------------------------|--------------|
|    | Hide tags                                                                                                    | ×        | Seroprevalenc                                                                               | e of antib                    | odies to a        | dengue a   | nd chikur                                    | ngun                          | ya           |
| 劎  | Researchers and Groups                                                                                                    |          | viruses in Tha                                                                              | iland                         |                   |            |                                              |                               |              |
| 2  | Aquatic Resources Research<br>Institute                                                                                                    | Ê        | 2014 to >2019                                                                               | no subject area filt          | er selected       |            | ✓ AS                                         | <u>jc</u> (                   | @            |
| ſ  | Charnwasununth,<br>Phatsaphan                                                                                                    |          |                                                                                             |                               |                   |            |                                              | -                             | Data sources |
| [] | 🔿 🔑 Chotipanich, Sarich                                                                                                    |          | Summary Collabora                                                                           | ation Publish                 | ed Viewed         | Cited A    | uthors Insti                                 | tutions                       | More 🗸       |
| •  | 🔘 🔑 Chuanasa, Taksina                                                                                                    | 1        | 1<br>1<br>1<br>1<br>1<br>1<br>1<br>1<br>1<br>1<br>1<br>1<br>1<br>1<br>1<br>1<br>1<br>1<br>1 | ା  <br>କ୍ୟୁ<br>NU ଭିର୍ଭାର 99  |                   | -i)/-l ] % |                                              |                               | a prt 🗸      |
|    | College of Population                                                                                                    | 1.       | ทากทานเคยเท                                                                                 | ้ามูลถูกสา                    | ทานเน ว(          | IVal Ini   | พมพงดงด                                      | 1411.                         | orting       |
|    | <ul> <li>Studies</li> <li>Sources</li> <li>Sources</li> <li>Sources</li> <li>Sources</li> <li>Kiat Ruxrungtham, Kiat</li> <li>Advanced search</li> <li>Define a new Researcher</li> <li>Import Researchers</li> <li>Define a new Group of Researcher</li> </ul> | rs − LL2 | งั่วคลิกที่ชื่อของ<br>IC View list of publication<br>Citation Count \$<br>17                | ท่าน<br><sup>IS</sup><br>17.0 | s per Publication |            | Activate Wi<br>Go to <mark>Agricultur</mark> | + Add<br>indows<br>ឯ នាល់ Bit | to Reporting |

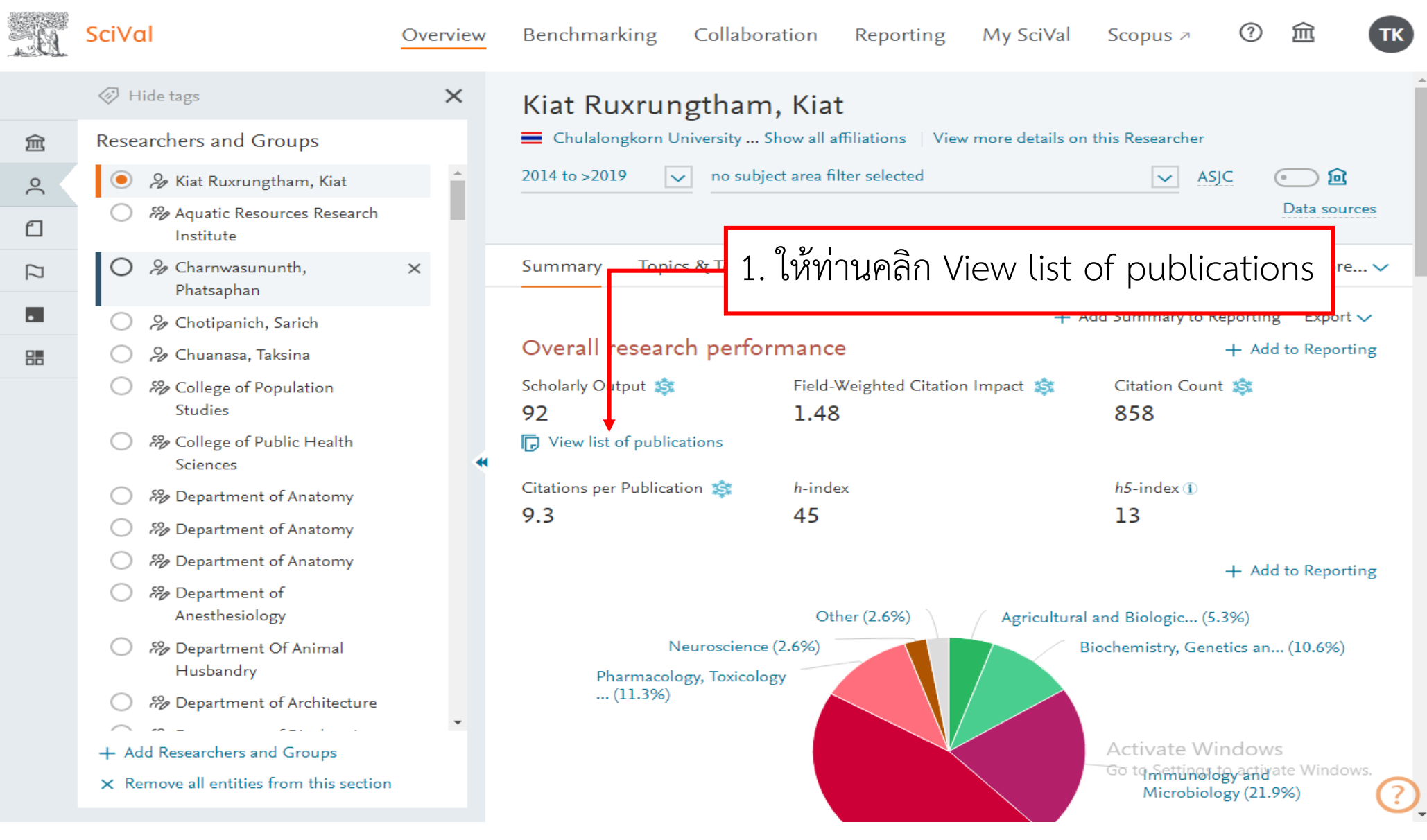

| Publications of Kiat Ru<br>Year rar<br>1. ให้ท่านคลิ                                                                            | ixrungt<br>ก Exp | bam, Kiat                                                                                                    |                                                                           |                                                           |                                                                                                   | Export ~                                  |
|----------------------------------------------------------------------------------------------------|------------------|----------------------------------------------------------------------------------------------------|---------------------------------------------------------------------------|-----------------------------------------------------------|---------------------------------------------------------------------------------------------------|-------------------------------------------|
| <ul> <li>✓ Auth</li> <li>All authors</li> <li>Kiat Ruxrungtham, K.</li> <li>Avibingcapon A</li> <li>Pavadaou o a o ⊆</li> </ul> | 91 -             | tions   🕞 Save as Publication S<br>Title<br>Comprehensive serological profiling of                                                                                                    | et<br>Author<br>Xu, G.J<br>and 11                                         | e list of pu<br><mark>e list of pu</mark><br>;e / Save as | ublications to a spreadsheet<br>u <mark>blications to a spreadsheet</mark><br>s PDF (e.g. Chrome) | t file (CSV)<br>t <mark>file (XLS)</mark> |
| 2. WINTUMENT EXPO<br>to a spreadsheet                                                                                           | file (           | CSV)<br>mice cohort study                                                                                                    | Gregson, J., Tang, M.,<br>Ndembi, N.<br>and 70 more                       | 2016                                                      | The Lancet<br>Infectious Diseases                                                                 | 92                                        |
| <ul> <li>All author numbers</li> <li>≤ 10</li> <li>≤ 50</li> <li>≤ 100</li> </ul>                                               | 49<br>76<br>83   | <ul> <li>View abstract View in Scopus A</li> <li>Life expectancy of HIV-positive people<br/>after starting combination antiretroviral<br/>therapy: a meta-analysis</li> <li>View abstract View in Scopus A</li> </ul> | Teeraananchai, S., Kerr,<br>S.J., Amin, J.<br>and 2 more                  | 2017                                                      | HIV Medicine                                                                                      | 60                                        |
| <ul> <li>Institutions</li> <li>All institutions</li> <li>Chulalongkorn University</li> <li>University of New South</li> </ul>   | 76<br>34         | Development and Validation of a Risk<br>Score for Chronic Kidney Disease in<br>HIV Infection Using Prospective Cohort<br>Data from the D:A:D Study<br>View abstract View in Scopus 7                                  | Risk Mocroft, A., Lundgren,<br>in J.D., Ross, M.<br>Cohort and 2,212 more |                                                           | 2015 PLoS Medicine                                                                                |                                           |
| Wales Mahidol University of Public                                                                                              |                  | Guidelines for antiretroviral therapy in<br>HIV-1 infected adults and adolescents<br>2014, Thailand                                                                                                    | rapy in Manosuthi, W.,<br>scents Ongwandee, S.,<br>Bhakeecheep, S.        |                                                           | AIDS Research and<br>Therapy<br>Activate W                                                        | 38<br>/indows                             |

|                    | Select all   Deselect all | Reset to default selection          |                                                     |              |  |
|--------------------|---------------------------|-------------------------------------|-----------------------------------------------------|--------------|--|
|                    | Publication basics        | Publication details                 | Publication metrics                                 |              |  |
| All authors        | Title                     | Reference                           | Views                                               |              |  |
|                    | Authors                   | Abstract                            | Field-weighted views                                |              |  |
|                    | Year                      | EID (Scopus ID)                     | impact                                              |              |  |
|                    | Scopus Source title       | PubMed ID                           | Citations                                           |              |  |
|                    | DOI                       | Number of Authors                   | Field-weighted citation                             |              |  |
|                    | Publication-type          | Scopus Author IDs                   | impact<br>—                                         |              |  |
|                    | Institutions              | Scopus affiliation IDs              | Outputs in Top Citation Percentiles, per percentile | Microbiology |  |
|                    |                           | Scopus affiliation names            | Field-Weighted Outputs in                           |              |  |
| All author numbers |                           | Country or region                   | Top Citation Percentiles,                           |              |  |
|                    |                           | All Science Journal                 | per percentile                                      |              |  |
|                    |                           | Classification (ASJC) Code          |                                                     |              |  |
|                    |                           | All Science Journal                 |                                                     |              |  |
|                    |                           | Classification (ASJC) Field<br>Name |                                                     |              |  |

| การบันทึกอัตโนมัติ 💽 📙 🖉 ∨ 🗢 🚽 🤍 Publications (3) - มุมมองที่ได้รับการป้องกัน - Excel                                                                                                    | a             | ลงชื่อเข้าใช้              | 13 🖬        | - E          | ð            | ×                  |
|----------------------------------------------------------------------------------------------------|---------------|----------------------------|-------------|--------------|--------------|--------------------|
| ไฟล์ หน้าแรก แทรก เค้าโครงหน้ากระดาษ สูตร ข้อมูล รีวิว มุมมอง วิธีใช้ 🔎 ค้นหา                                                                                                    |               |                            |             | 🖻 แชร์ 📘     | 🖓 ช่วคิดเ    | ห็น                |
| 🕕 แมนองที่ได้รับการป้องกัน โปรดระพ์ ไฟล์ที่มาจากอินเทอร์น็ตอาจมีไวรัส ก้าคณไม่จำเป็นต้องแก้ไขไฟล์ จะปลอดภัยกว่าหากอยู่ในมุมมองที่ได้รับการป้องกัน เมื่อให้งานการแก้ไข                                                                                                    |               |                            |             |              |              | ×                  |
|                                                                                                    |               |                            |             |              |              |                    |
| A1 $\checkmark$ i $\times$ $\checkmark$ $f_x$ Data set                                                                                                    |               |                            |             |              |              | ~                  |
| A B C D E F G H I J K L M N                                                                                                    | 0             | P                          | Q           | R            | s            |                    |
| 1 Data set Publications of Kiat Ruxrungtham, Kiat                                                                                                    | -             |                            | _           |              | _            |                    |
| 2 Year range 2014 to >2019                                                                                                    |               |                            |             |              |              |                    |
| 3 Filtered by not filtered                                                                                                    |               |                            |             |              |              |                    |
| 4 Types of p All publication types                                                                                                    |               |                            |             |              |              |                    |
| Self-citatio-                                                                                                    |               |                            |             |              |              |                    |
|                                                                                                    |               |                            |             |              |              |                    |
| A Data Source Copus                                                                                                    |               |                            |             |              |              |                    |
|                                                                                                    |               |                            |             |              |              |                    |
|                                                                                                    |               |                            |             |              |              |                    |
| 11 92 publications                                                                                                    |               |                            |             |              |              |                    |
| 12                                                                                                    |               |                            |             |              |              |                    |
| 13 Truncated Some Authors cells are truncated and therefore show the first 500 Authors.                                                                                                    |               |                            |             |              |              |                    |
| 14                                                                                                    |               |                            |             |              |              |                    |
| 15 Title Authors Year Field-WeigDOI EID Institutions                                                                                                    |               |                            |             |              |              | _                  |
| 16 Der p 1-sp Boonpryati 2019 0 10.1111/all 2-s2.0-850 National Research Institute for Child Health and Development, Chulalongkorn University, University, University, Chulalongkorn University, University, Chulalongkorn University, University, Chulalongkorn University, University, Chulalongkorn University, University, Chulalongkorn University, University, Chulalongkorn University, University, Chulalongkorn University, University, University, University, Chulalongkorn University, University, Chulalongkorn University, University, U | iversity of 2 | urich, Unive               | ersity of V | /ashington   | , Virginia N | Aas                |
| 17 Role of De Boonplyatt 2019 0 10.1016/j.j.2-sz.0-850 Unulaiongkom University, of Numersity of Zurich                                                                                                    | Malbaura      | a Westman                  | d Heenite   |              | -            |                    |
| 19 Thermores Mandee 4 2018 0 510 1016/j 2-s2.0-605 Oniversity of New South Wates, Oniversity of Sydney, Americanophila, Science and Technology Developmer                                                                                                    | nt Agency ]   | e, westniea<br>Thailand Im | norial Col  | lege Londo   |              | los                |
| 20 Week 96 r Pett S 1 2018 0.7 10 101/j.2-s2 0-850 Monash University of New South Wales University of Queensland St Vincent's                                                                                                    | Hospital S    | vdnev Chu                  | lalongkor   | 1 University | v Universit  | tv c               |
| 21 Deficit Sch Kanchanat 2018 2.99 10.1007/s12-s2.0-850 Deakin University, Chulalongkorn University, Medical University of Ploydiy, CNRS, Universite                                                                                                    | e de Versail  | lles. Univers              | idade Es    | tadual de L  | ondrina. U   | Jniv               |
| 22 Deficit, but Kanchanat 2018 5.12 10.1007/s12-s2.0-850 Deakin University, Chulalongkorn University, Medical University of Plovdiv, CNRS, Universite                                                                                                    | e de Versail  | lles, Univers              | idade Es    | tadual de L  | ondrina, U   | Iniv               |
| 23 Prevalence Bunupurad 2018 1.32 10.1097/IN 2-s2.0-850 Chulalongkorn University                                                                                                    |               |                            |             |              |              |                    |
| 24 Changes ir Kanchanat 2018 5.98 10.1007/s12-s2.0-850 Deakin University, Chulalongkorn University, Medical University of Plovdiv, CNRS, Universite                                                                                                    | e de Versail  | lles, Univers              | idade Fe    | deral do Ce  | eara, Unive  | rsit               |
| 25         Successfu Siripasson         2018         2.14         10.1016/j.i 2-s2.0-850         Chulalongkorn University                                                                                                    |               |                            |             |              |              |                    |
| 26     A novel flav Srivarangk     2018     2.62     10.1016/j.s2-s2.0-850     Chulalongkorn University                                                                                                    |               |                            |             |              |              |                    |
| 27 HIV medic Han, W.M. 2018 0 10.2217/M2-s2.0-850 Chulalongkorn University                                                                                                    |               |                            |             |              |              | $\left  \right $   |
| 28 CD4/CD8 (Han, W.M. 2018 0.56 10.1186/s12-s2.0-850 Unulaiongkom University<br>29 Loss to fell Tocrophen 2019 1.26 10.2554 (M.2.s2.0.850 University of New South Walso, Chulelengkorn University, Theiland Ministry of Dublic Health                                                                                                    |               |                            |             |              |              | $\vdash$           |
| 25 Loss to oil regranaria 2016 1.26 10.365 //W.2.s2.0.850 Onversity of New South Vales, Chilalongkom Onversity, manand Winistry of Public Health                                                                                                    |               |                            |             |              |              | $\left  \right $   |
| 31 Fixed-dose Orrell C 2017 4 48 10 1016/Si2-s2 0-850 University of Cape Town Autonomous University of Barcelona, GlaxoSmithKine, University                                                                                                    | of Toronto    | University I               | Health Ne   | twork ViiV   | / Healthca   | re                 |
| 32 Safety, ph Steens, J. 2017 1.74 10.1128/A.2-s2.0-850 Chiang Mai University. Chulalongkom University. Mahidol University. Universite de Montpelli                                                                                                    | er, Northwe   | estern Unive               | rsity       |              |              |                    |
| 33 Attrition ar Teeraanan 2017 1.09 10.1016/j.j 2-s2.0-850 University of New South Wales, Chulalongkorn University, Mahidol University                                                                                                    |               |                            |             |              |              |                    |
| 34 High-dose Boonpiyati 2017 4.14 10.1111/al 2-s2.0-849 Chulalongkorn University, University of Bern, University of Zurich, Medical University of Biały                                                                                                    | /stok         |                            |             |              |              |                    |
| 35 Depression Prasithsiril 2017 1.25 10.1080/05 2-s2.0-849 Chulalongkorn University, Mahidol University, Thailand Ministry of Public Health, Walter Ree                                                                                                    | ed Army Ins   | stitute of Re              | search      |              |              |                    |
| 36 Life expectTeeraanan 2017 16.5 10.1111/hi 2-s2.0-849 University of New South Wales, Chulalongkorn University, University of Amsterdam                                                                                                    |               |                            |             |              |              |                    |
| 37 Chronic he Durier, N., 2017 0.34 10.1111/jvl 2-s2.0-850 University of New South Wales, University of Indonesia, University of Malaya, Chulalongkorn                                                                                                    | n University  | /                          |             |              |              |                    |
| 38 New-onset Putcharoei 2017 1.87 10.1097/Q2-s2.0-850 Chulalongkorn University, University of Amsterdam                                                                                                    |               |                            |             |              |              | $\left  - \right $ |
| 39 Strategies Ketloy, C., 2017 0.3 10.12932/2-s2.0-850 Kobe University, Chiang Mai University, Chulalongkorn University, National Science and Tec<br>0.24 10 1012/52/2-s2.0-850 Kobe University, Chiang Mai University, Chulalongkorn University, National Science and Tec                                                                                                    | chnology D    | evelopment                 | Agency I    | hailand      |              | $\left  - \right $ |
| 40 Population Punyawud 2017 0.24 10.1016/j.12-sz.0-650 Chiang Mai University, Chulaiongkom University, Mabidel University, University of New South Wales Chulaiongkom University, Mabidel University, University of New South Wales Chulaiongkom University, Mabidel University, University of New South Wales Chulaiongkom University                                                                                                    | Amotordom     |                            |             |              |              | $\left  - \right $ |
| 42 Physics of Kanchanat 2017 1.0.310 1007/s12-s2.0-650 Oniversity of New South Wates, Endedoing on Oniversity, Malhol Oniversity of Players and Players and Player | de Versail    | i<br>Iles Univers          | idade Es    | l eb laubat  | ondrina I    | Iniv               |
| 43 Influence o Prévost. J. 2017 2.48 10.1128/J/2-s2.0-850 University of Melbourne Chulalongkom University McGill University of Montreal                                                                                                    | Dana-Farb     | er Cancer Ir               | nstitute F  | uke Univer   | rsity, Harv  | ard                |
| 44 Utility of ur Suwanpim 2017 1.24 10.1016/i.i.2-s2.0-850 Chulalongkorn University                                                                                                    |               |                            |             |              |              |                    |
| 45 Decades ri Ohata, P.J 2017 0 10.2217/fvl 2-s2.0-850 Chulalongkorn University                                                                                                    | A             | Activate                   | vvindo      | DWS          |              |                    |
| 46 Efficacy ar Avihinosan 2017 0.21 10.1016/i.i.2-s2.0-850 Chulalonokom University. Radboud University Niimegen                                                                                                    | G             | io to Settir               | ngs to ac   | tivate Wi    | ndows.       |                    |
| ♦         Sheet0         ⋮         ◀                                                                                                    |               |                            |             |              |              |                    |
|                                                                                                    |               |                            |             |              |              |                    |